# **NETIMPRESS acorde** Hardware Manual

DTS INSIGHT CORPORATION

## **REVISION HISTORY**

| Edition     | Date of Issue                                                                                                    | Modifications                                                                                                    |
|-------------|----------------------------------------------------------------------------------------------------|----------------------------------------------------------------------------------------------------|
| 1st Edition | 29 Nov, 2019                                                                                                    | Initial publication                                                                                               |
| 2nd Edition | 1 Jun, 2020                                                                                                    | Correction of errors                                                                                              |
|             |                                                                                                    | Added "Setting" to the section of Note                                                                            |
| 3rd Edition | 28 Oct, 2020                                                                                                    | Corrected error of "Dimension of the main unit", added<br>"Bottom side fixing holes dimensions" to "2. Base unit" |
|             |                                                                                                    | Added description of PHX401 to "6. Accessory".                                                                    |
| 4th Edition | 22 Jan, 2021                                                                                                    | Describe BDM signal                                                                                               |
|             |                                                                                                    | Corrected External dimensions errors                                                                              |
| 5th Edition | 10 May, 2021                                                                                                    | Corrected Reset Interface errors                                                                                  |
|             |                                                                                                    | Corrected OCX290 Pin assignment table errors                                                                      |
| 6th Edition | 23 Aug, 2021                                                                                                    | Changed exterior photos of PHX series because of adding<br>"Ground Terminal" description                          |
|             |                                                                                                    | Added description of fixing hole on bottom side                                                                   |
| 7h Edition  | 28 Dec, 2023       Corrected PHX401 equivalent circuit error         Added PHX400 and PHX401 TCK equivalent circuit | Corrected PHX401 equivalent circuit error                                                                         |
|             |                                                                                                    | Added PHX400 and PHX401 TCK equivalent circuit                                                                    |
|             |                                                                                                    | Corrected PHX400 and PHX401 QSPI signal names                                                                     |

Note

- (1) No part of this manual may be reproduced or transmitted in any form or by any means, electronic or mechanical, without the written permission of DTS INSIGHT CORPORATION.
- (2) The contents of this manual are subject to change without prior notice due to improvement of the functionality.

- (3) If any question about the contents of this manual arises, contact DTS INSIGHT CORPORATION.
- (4) DTS INSIGHT CORPORATION shall not be held responsible for direct or indirect adverse effects resulting from operation of this system irrespective of the above item (3).
- (5) Product and company names mentioned in this manual are the trademarks of their respective owners.

## INTRODUCTION

NETIMPRESS acorde Hardware Manual (hereinafter "manual") describes specification of hardware of NETIMPRESS acorde series products, and the precautions.

### ICON

The following table describes the meaning of icons used in this guide.

|   | It indicates very important information. Be sure to perform an operation with extra care.                   |
|---|----------------------------------------------------------------------------------------------------|
|   | It indicates useful information and tips for operation.                                                     |
| - | It indicates references. Please see the referenced chapter of this manual and other manuals, if you needed. |

## FOR YOUR SAFETY

In order to ensure the proper and safety use of NETIMPRESS acorde please be sure to follow the safety precaution mentioned below as operating NETIMPRESS acorde. DTS INSIGHT CORPORATION has no responsibility or guarantee for any injuries which occur as a result of the violation of these safety caution and warnings.

This manual uses the icons as below to use NETIMPRESS acorde safety.

|          | It indicates not only that there is a danger to human as well as to the equipment,<br>but also that it is necessary to refer to the instruction manual. |
|----------|----------------------------------------------------------------------------------------------------|
| $\oplus$ | It indicates a safety ground terminal. As this terminal is on the main unit, please<br>be sure to connect this terminal to the ground before operating. |
| Warning  | In order to avoid the risk of death or serious injury which may occur as a result of an incorrect use.                                                  |
| Note     | In order to avoid the risk of minor or material damage which may occur as a result of an incorrect use.                                                 |

■To avoid the risk of death or serious injury to users, such as electrocution or any other accidents, as well as the risk of damage to NETIMPRESS acorde, please follow the warnings mentioned below.

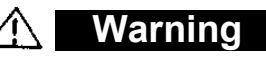

### **Use in Chemical Gases**

Do not use NETIMPRESS acorde in an environment where are combustible or explosive gases or steam. Using NETIMPRESS acorde in such environment is extremely dangerous.

#### Usage environment

This programmer is only for indoor use. Use it at an altitude of 2000 meters or less.

Available voltage range and power-supply frequency must not exceed the rated voltage ± 10%, 50/60 Hz±2 Hz.

We are assuming NETIMPRESS acorde will be used under Overvoltage category II and Pollution Degree 2.

Install it around an electric outlet so that you can unplug it to shut down the power easily.

#### Power

Confirm that the supply-side voltage matches to the rated power supply voltage for a power supply pack of NETIMPRESS acorde.

Use the AC cable provided with NETIMPRESS acorde to ensure safe operation.

Do not use damaged AC cable.

#### Do not remove the case

Only qualified service engineers should remove the case of NETIMPRESS acorde

because of the high voltage.

#### Action to be taken if abnormality is found

If any failure is found, such as smoke or burnt odor, disconnect NETIMPRESS acorde and the target. And then turn off the power of main unit. Contact the support center of DTS INSIGHT Corporation.

■NETIMPRESS acorde is an electronic device which consists of high-precision electronic components. Please be sure to understand and follow the caution listed below in order to avoid any accidents and as well as to make the most of your NETIMPRESS acorde

#### Note

#### **Power On Sequence**

Make sure to follow the switch ON/OFF order of each way of a host computer, NETIMPRESS acorde, and a target system.

The Switch ON / Switch OFF sequence should be followed in order to avoid major damages to a target system and NETIMPRESS acorde itself.

<Power On Sequence>

- ① Host computer
- 2 NETIMPRESS acorde
- ③ Target system

<Power Down Sequence>

- 1 Target system
- 2 NETIMPRESS acorde
- ③ Host computer

#### **Connecting the Probe and Connector**

All probes and cables are designed to prevent an incorrect connection. Never force them to plug in nor unplug. Confirm the position and direction.

#### Inserting and Removing of the cable

To avoid major damages to a target system and NETIMPRESS acorde itself, be sure the following

To insert or remove the cable, be sure to turn off the power of NETIMPRESS acorde.

(Especially be careful to insert and remove M12 cable with this equipment and adapter.)

#### **Disassembling NETIMPRESS acorde**

Since NETIMPRESS acorde contains printed circuit boards with minute patterns, never remove screws or disassemble NETIMPRESS acorde.

If the product is disassembled or modified by the user, it will not be covered under the warranty or support services.

#### Neutralization

Make sure to neutralize the charge before operating NETIMPRESS acorde.

#### Carrying

Be sure to grip the side handle tightly to avoid injury when you carry this equipment. Be careful not to get stuck your hand between wall or installation area when you install. Be sure to power off and unplug all the cables when you move this equipment.

### Setting

There is an exhaust fan on the back.

Please install NETIMPRESS acorde in a place where you can keep enough space on the back side.

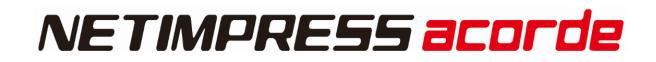

## **EU DIRECTIVE**

### CE marking

| Item       | Compliant standards                                           |
|------------|---------------------------------------------------------------|
| CE Marking | [EMC Directive]                                               |
| *1         | Emissions: EN61326-1 Class A                                  |
| CE         | Immunity: EN61326-1 Table 2 (for use in industrial locations) |
|            | [RoHS Directive]                                              |
|            | EN50581:2012                                                  |

\*1 THE PRODUCT IN WHICH CE MARKING IS INDICATED ON THE PRODUCT SERIAL LABEL IS A TARGET.

### CAUTION

This instrument is a Class A product, and it is designed for use in the industrial environment. Please use this instrument in the industrial environment only.

### WEEE MARKING WASTE ELECTRICAL AND ELECTRONIC EQUIPMENT DIRECTIVE (2012/19/EU)

Waste Electrical and Electronic Equipment Directive (WEEE) is for EU countries.

NETIMPRESS acorde compiles with WEEE Directive (2012/19/EU). Electric/electronic products carrying this mark must be disposed of separately from normal household wastes.

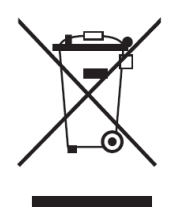

Product category:

With reference to the equipment types in the WEEE directive Annex 1, this product is classified as a "Monitoring and Control instrumentation" product. When disposing products in the EU, contact your local distributor. Do not dispose in domestic household waste.

## **IMPORTANT**

Thank you for your purchasing "NETIMPRESS acorde".

To make the most of NETIMPRESS acorde, please read and understand this manual and other operation manual before use. After reading this manual, please keep it for the further reference whenever required. Please ensure that NETIMPRESS acorde should be used only by persons who have read and understood the manuals. We strongly recommend that the first-time users receive a proper instruction from those who have a good knowledge of NETIMPRESS acorde.

NETIMPRESS acorde refers to NETIMPRESS acorde main unit and other related products manufactured by DTS INSIGHT Corporation. A target system and the host computer are strictly excluded.

NETIMPRESS acorde is an electronic device which consists of high-precision electronic components. In order to make the most of NETIMPRESS acorde and also to prevent any accidents, please follow the caution listed below.

A certain repair fee is required regarding the equipment damages resulted from an incorrect use or connection, etc. Please aware that it may require a few months for repairs.

Regarding software products and manuals, DTS INSIGHT Corporation guarantees only if there are any damages of media provided by DTS INSIGHT Corporation or manual defects.

If proved that there are failures or that there are problems apart from those listed above, the action will be taken based on the maintenance agreement.

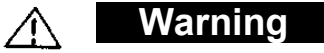

Before Switching ON the power supply, be sure to confirm whether the direction of Pin 1 in the probe tip matches to Pin 1 Socket in a target system.

An incorrect connection may result in an explosion or ignition of NETIMPRESS acorde or a target system.

### CAUTION

As particular parts of electronic circuits in the probe and cable tip are exposed, NETIMPRESS acorde should be used only in environments where are protected from a static electricity.

Using NETIMPRESS acorde in such environment as without static electric protection may result in destroying NETIMPRESS acorde or a target system.

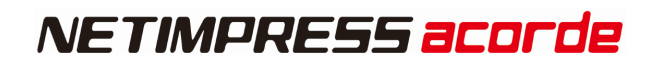

## Glossary

| Ward and Terms               | Description                                                                                                    |
|------------------------------|----------------------------------------------------------------------------------------------------|
| NETIMPRESS acorde            | It means "Multichannel writing programmer" in combination with AFX2xx series.                                                                                                  |
| Base unit(AFX200)            | It is an Item for based on NETIMPRESS acorde, and available for connecting maximum 9ch programs and DI/O unit.<br>It is impossible for operating any AFX2xx without Base unit. |
| Programmer unit<br>(AFX210)  | It is an item for writing to flash memory.                                                                                                    |
| DI/O unit<br>(AFX220)        | It is an item for control digital input-output.<br>One unit can control 32 each input-output ports.                                                                            |
| Maintenance unit<br>(AFX230) | It is an item for using program and DI/O unit as stand-alone operation control.                                                                                                |

| Table of C   | Contents                             |    |
|--------------|--------------------------------------|----|
| For Your S   | AFETY                                | 4  |
| EU DIRECTIV  | E                                    |    |
| IMPORTANT    | ٢                                    | 9  |
| Glossary     |                                      |    |
| Table of Co  | ontents                              | 11 |
| 1. Overview. |                                      |    |
| 1.1. NETIN   | MPRESS acorde overview               |    |
| 1.2. Gener   | ral Precautions                      |    |
| 1.3. Comn    | nunication Environment               |    |
| 2. Base Unit | (AFX200)                             |    |
| 2.1. Part N  | lames and Functional Description     |    |
| 2.1.1.       | Front panel                          |    |
| 2.1.2.       | Rear Panel                           |    |
| 2.1.3.       | Bottom Panel                         |    |
| 2.2. Mecha   | anical Conditions                    | 21 |
| 2.3. Speci   | fications                            |    |
| 2.3.1.       | Basic Specifications                 |    |
| 2.3.2.       | Reset Interface                      | 23 |
| 3. Programm  | er Unit (AFX210)                     |    |
| 3.1. Part N  | lames and Functional Description     | 27 |
| 3.1.1.       | Front Panel                          |    |
| 3.2. LED [   | Display                              |    |
| 3.2.1.       | Description of LED                   |    |
| 3.2.2.       | LED lighting status during operation |    |
| 3.2.3.       | LED Lighting Status in Case of Error |    |
| 3.3. Gener   | ral Specification                    |    |
| 3.3.1.       | Basic specifications                 |    |
| 3.3.2.       | Target Interface                     |    |
| 4. DI/O Unit | (AFX220)                             |    |
| 4.1. Part N  | lames and Functional Description     |    |
| 4.1.1.       | Front Panel                          |    |
| 4.2. LED [   | Display                              |    |
| 4.2.1.       | Description of LED                   |    |

| 4.3. Overc    | current detection function            |    |  |
|---------------|---------------------------------------|----|--|
| 4.4. Gene     | ral Specification                     | 35 |  |
| 4.4.1.        | Basic Specification                   | 35 |  |
| 4.4.2.        | DIO Interface                         | 35 |  |
| 5. Maintenar  | nce Unit(AFX230)                      |    |  |
| 5.1. Part N   | ames and Functional Description       |    |  |
| 5.1.1.        | Upper side                            |    |  |
| 5.1.2.        | Back side                             | 40 |  |
| 5.1.3.        | Front side                            | 41 |  |
| 5.2. Speci    | fication                              | 41 |  |
| 5.2.1.        | Basic Specification                   | 41 |  |
| 6. Accessary  | o (Optional)                          | 42 |  |
| 6.1.1.        | Power cable for AFX200 (OCX20x)       | 42 |  |
| 6.1.2.        | DI/O cable for AFX220 (OCX220)        | 43 |  |
| 6.1.3.        | Maintenance Cable for AFX230          | 45 |  |
| 6.1.4.        | Reset Cable(OCX290)                   | 45 |  |
| 6.1.5.        | SD Card (AFM700/G)                    | 47 |  |
| 6.1.6.        | PROBE for SERIAL/JTAG/QSPI (PHX400)   |    |  |
| 6.1.7.        | PROBE for Low-Voltage QSPI (PHX401)   | 61 |  |
| 6.1.8.        | PROBE for CAN-FD(PHX410)              | 70 |  |
| 7. Assemblin  | g Unit                                | 75 |  |
| 8. Remote co  | ontrol                                | 77 |  |
| 8.1. Prepa    | rations for the Host Computer         | 77 |  |
| 8.2. Conne    | ecting with the Host computer         | 78 |  |
| 8.2.1.        | Preparation for the connection        | 78 |  |
| 8.2.2.        | Setting IP address                    | 80 |  |
| 9. Stand-alor | ne Operation                          | 82 |  |
| 9.1. Prepa    | ration for NETIMPRESS acorde          | 83 |  |
| 9.1.1.        | Starting Up                           | 84 |  |
| 9.1.2.        | Basic Operation                       | 85 |  |
| 9.1.3.        | About each command                    | 85 |  |
| 9.1.4.        | About change of operation object unit | 85 |  |
| 10. Commar    | nd Sequence Function                  |    |  |
| 10.1. Fund    | 10.1. Functional overview             |    |  |

| 10.2. EXT     | key setting                        | 87    |
|---------------|------------------------------------|-------|
| 10.2.1.       | Command Sequence File(*.CSB)       | 87    |
| 10.2.2.       | Command Sequence File(*.CSB)Format | 87    |
| 10.2.3.       | Error Message                      | 88    |
| 10.3. Devi    | ce Command Definitions             | 89    |
| 11. Error Cod | de List                            | 90    |
| 12. Contact.  |                                    | . 102 |
|               |                                    |       |

## **1.** Overview

### **1.1. NETIMPRESS acorde overview**

This NETIMPRESS acorde is a Flash Micom Programmer that supports the simultaneous writing of multiple units (up to nine units). The NETIMPRESS acorde consists of four products, base unit (AFX200), DIO unit (AFX220), programmer unit (AFX210), and maintenance unit (AFX 230).

### **1.2.** General Precautions

- (1) Only use AC adapters that DTS INSIGHT CORPORATION has approved. When you connect the power cord to the outlet, make sure that the Power Switch has been turned off.
- (2) Do not use the NETIMPRESS acorde in dusty areas, where there is direct sunlight, or where corrosive gas is generated.
- (3) Use the NETIMPRESS acorde in an environment with a temperature between 5 and 40°C and between 20 and 80% humidity.
- (4) If there is noise in the AC current line then use a noise filter to eliminate the noise.
- (5) Turn off the NETIMPRESS acorde power switch before replacing the SD card.
- (6) The procedure for turning the power on is to turn the NETIMPRESS acorde on first and the user system second. The power should be turned off in the reverse order.
- (7) The NETIMPRESS acorde can be operated with the dedicated SD cards connected to the specified SD card connector.

The NETIMPRESS acorde can not be operated with the SD cards removed.

(8) Be sure to switch OFF the power supply before installing or removing the provided unit (AFX210, AFX220 and AFX230) onto/from the base unit (AFX200).

Visit our home page for information about how to use this equipment and related products and for the latest information.

Flash Programmer home page: <a href="https://www.dts-insight.co.jp/en/support/support\_netimpress/top/">https://www.dts-insight.co.jp/en/support/support\_netimpress/top/</a>

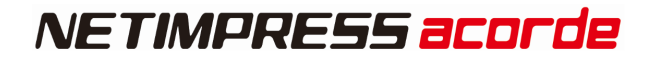

### **1.3.** Communication Environment

Standard Ethernet TCP/IP can be used for communication between NETIMPRESS acorde and a host PC. Therefore, a host PC is required to have a corresponding interface. If there is no interface, you need to add it.

The terminal at the side of NETIMPRESS main unit conforms to the 10BASE-T/ 100BASE-TX /1000BASE-T standards.

## 2. Base Unit (AFX200)

### Overview

Base unit (AFX200) is a unit that can control up to nine channel programmer units (or DIO unit). Each unit connecting this equipment can control individually.

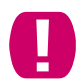

It is impossible to operate programmer, DI/O, Maintenance unit without Base unit.

### 2.1. Part Names and Functional Description

### 2.1.1.Front panel

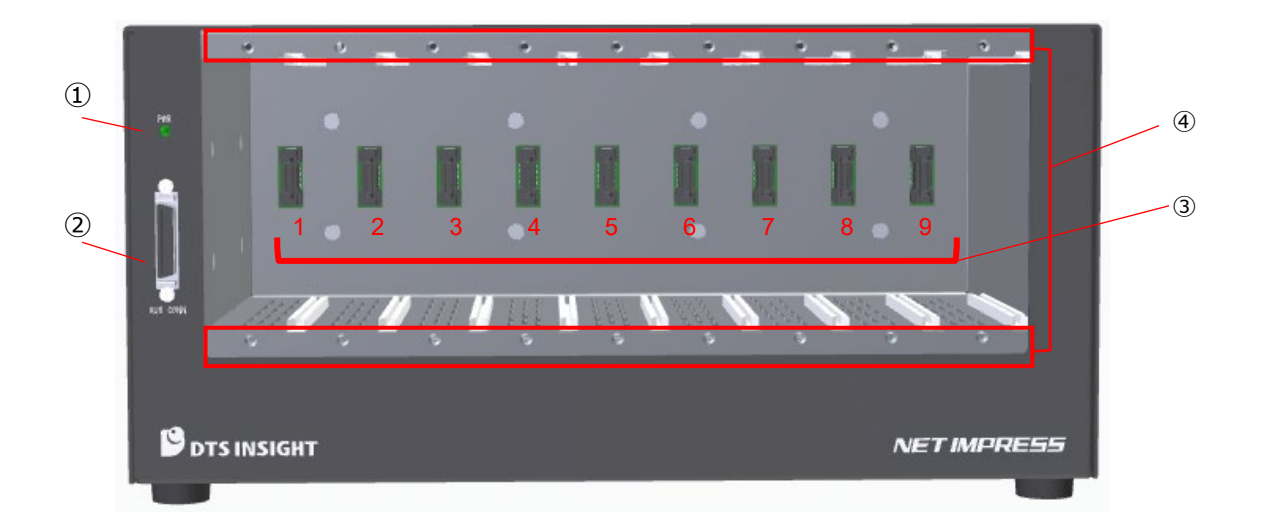

 $\textcircled{1} \quad \mathsf{Power}\,\mathsf{LED}$ 

This LED is lit while the power is supplied to the base unit (AF710)

#### 2 Maintenance Unit connector

Connect Maintenance Unit (AFX230) with the use of supplied cable.

③ Programmer , DIO unit connector

Connect the programmer unit (AFX210) or DIO unit (AFX220) to this connector. There are slots, SLOT1 to 9.

④ Programmer, DIO unit fixing screw holes

Use the screws supplied with the programmer unit (AFX210) or DIO unit (AFX220) to secure the base unit (AFX200).

|  | Switch OFF the power supply of Flash Programmer and the target system before installing or removing the base unit (AFX200) and programmer unit (AFX210/AFX220/AFX230). Do not connect a unit other than the programmer unit (AFX210 or AFX220) to SLOT1 to 9. Be sure to attach the connector covers supplied with the programmer unit to SLOTs, to which the programmer unit (AFX210 or AFX220) is not connected. Be sure to secure the programmer/DIO unit (AFX210 or AFX220) to the base unit (AFX200) with the screws supplied with the programmer unit (AFX210 or AFX220). When the programmer/DIO unit (AFX210 or AFX220) is connected, check the power supply status using the LED on each unit |
|--|----------------------------------------------------------------------------------------------------|
|--|----------------------------------------------------------------------------------------------------|

### 2.1.2.Rear Panel

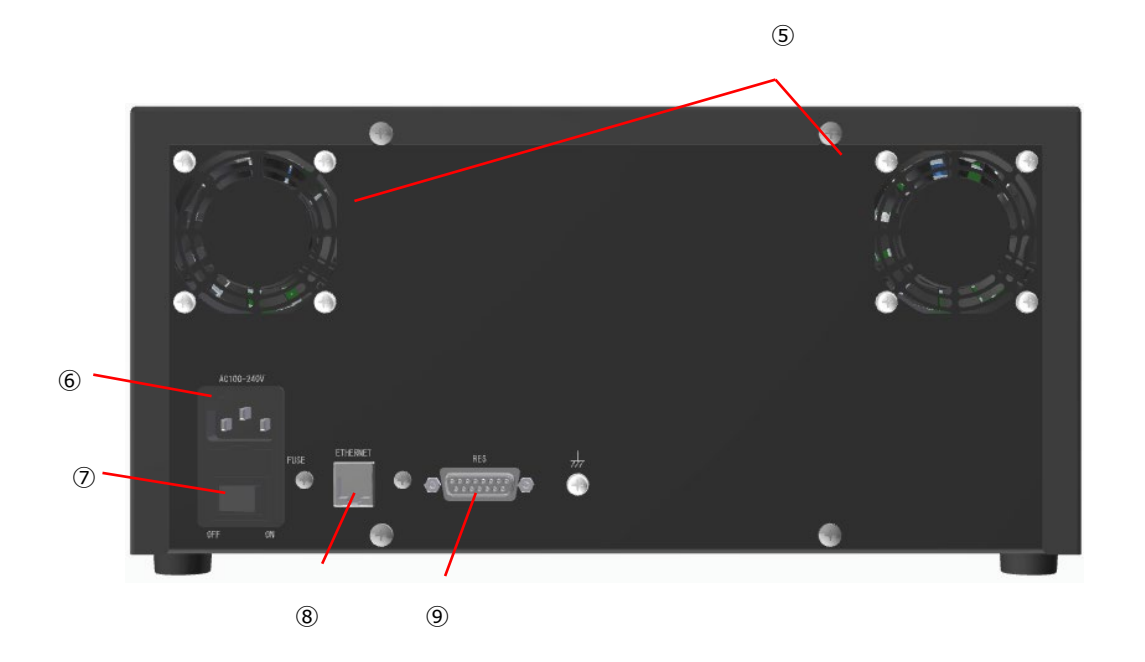

#### (5) Cooling fan blow port

This port is a cooling fan blow port. To prevent malfunction or trouble, never block this port during operation.

#### 6 Inlet

Connect the power cord supplied with the base unit to this inlet. Be sure to connect the power plug to a 3-pole type outlet with the grounding terminal.

#### 0 POWER switch

This switch is intended to turn ON or OFF the power.

#### Enlarged drawing of POWER switch

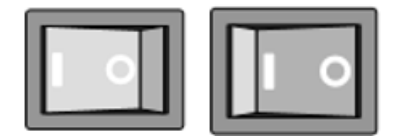

ON

OFF

Be sure to operate the base unit under the specified power supply conditions. If the base unit is operated under the conditions other than those specified, this may cause damage to the NETIMPRESS.

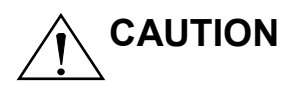

If the power LED on the base unit (AFX200) (or the LED on the programmer / DIO unit (AFX210 or AFX220) is not lit, incorrect connection or short-circuit status may be the cause. Immediately turn OFF the POWER switch, check the connection of each cable, and that the power is supplied to the outlet properly. After that, turn ON the POWER switch again.

If any odor or smoke is found after the power has been turned ON, immediately turn OFF the POWER switch, disconnect the power cable, and contact our Maintenance Service Division.

#### ⑧ ETHERNET

This connector is intended to connect the base unit to the Ethernet.

(9) RESET signal connector

This is the Connector for Reset cable (OCX290).

### 2.1.3.Bottom Panel

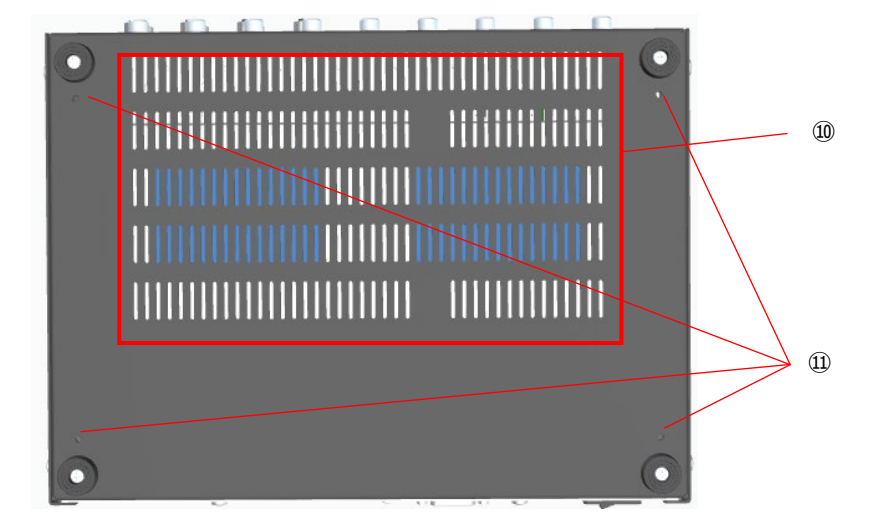

1 Air intake port

This port is an air intake port.

When installing the base unit, be careful not to block this air intake port.

1 Bottom fixing holes

Please use it to secure the machine as necessary.

The screw standard is M4.

## 2.2. Mechanical Conditions

**Outside Dimensions** 

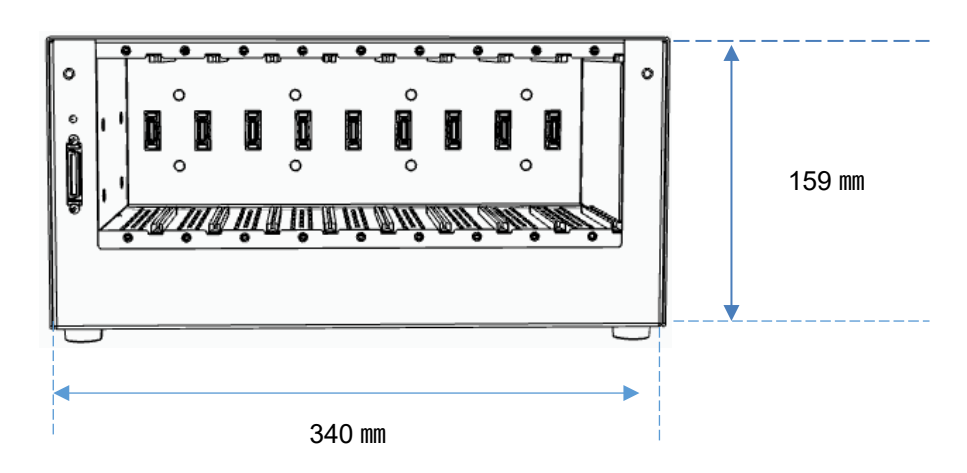

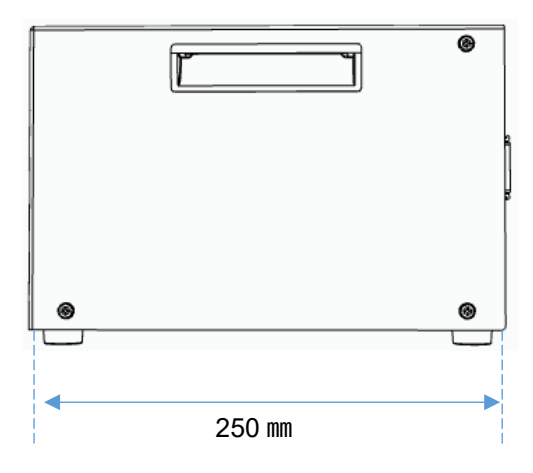

Bottom side fixing holes dimensions

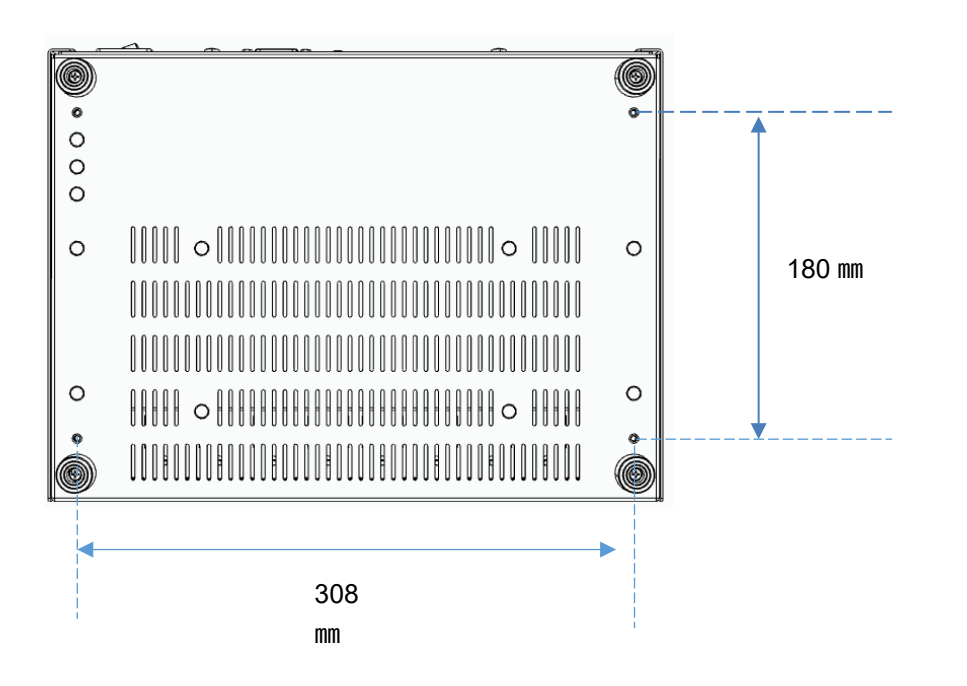

## 2.3. Specifications

## 2.3.1.Basic Specifications

| ltem          | Specifications     |                                                   |  |
|---------------|--------------------|---------------------------------------------------|--|
| Interface     |                    | [Host Interface]                                  |  |
|               |                    | • ETHERNET                                        |  |
|               |                    | (10BASE-T/100BASE-TX/1000BASE-T,Auto-Negotiation, |  |
|               |                    | Auto MDI/MDI-X)                                   |  |
|               |                    | <ul> <li>∙ internal 9-PORT HUB</li> </ul>         |  |
| Storage       | Ambient            | -5~50°C                                           |  |
| environment   | temperature        |                                                   |  |
| Operation     | Ambient            | 5~40°C                                            |  |
| environment   | temperature        |                                                   |  |
|               | Ambient            | 20~80% (no condensation)                          |  |
|               | humidity           |                                                   |  |
| External      | 340(W)×250(D)×1    | 59(H)                                             |  |
| dimensions    |                    |                                                   |  |
| Weight        | 7600g              |                                                   |  |
| Electrical    | [Input voltage rar | nge]                                              |  |
| specification | AC100-240V 50-60Hz |                                                   |  |
|               | [Consumed power]   |                                                   |  |
|               | 2.8A MAX           |                                                   |  |

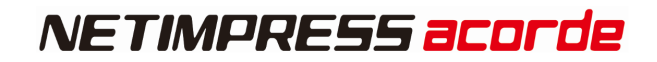

### 2.3.2.Reset Interface

| Item             | Specifications |                                       |
|------------------|----------------|---------------------------------------|
| Target connector | Туре           | DA-15SF-N(Japan Aviation Electronics) |
|                  | Male/female    | Female                                |
|                  | Number of port | 1                                     |

### Pin arrangement

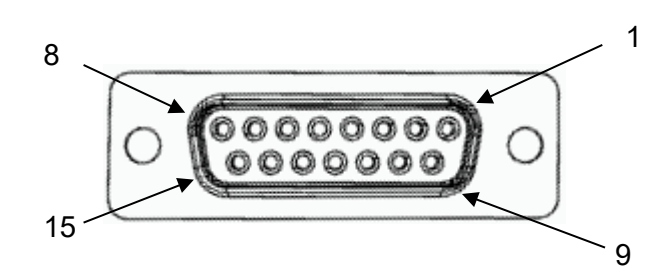

### Pin assignment

| CN1    |             |                                         |     | Туре |
|--------|-------------|-----------------------------------------|-----|------|
| Pin No | Signal Name | Definition                              | I/O |      |
| 1      | M_RST9      | Reset signal for SLOT9                  | 1   | А    |
|        |             | ( Low: Reset H, Hiz: other than above ) |     |      |
| 2      | M_RST8      | Reset signal for SLOT8                  | 1   | А    |
| 2      |             | ( Low: Reset H, Hiz: other than above ) |     |      |
| 3      | M_RST7      | Reset signal for SLOT7                  | 1   | А    |
| 0      |             | ( Low: Reset H, Hiz: other than above ) |     |      |
| 1      | M_RST6      | Reset signal for SLOT6                  | I   | А    |
| 4      |             | ( Low: Reset H, Hiz: other than above ) |     |      |
| 5      | M_RST5      | Reset signal for SLOT5                  | I   | А    |
| 5      |             | ( Low: Reset H, Hiz: other than above ) |     |      |
| 6      | M_RST4      | Reset signal for SLOT4                  | I   | А    |
| 0      |             | ( Low: Reset H, Hiz: other than above ) |     |      |
| 7      | M_RST3      | Reset signal for SLOT3                  | 1   | А    |
| 1      |             | ( Low: Reset H, Hiz: other than above ) |     |      |
| 8      | M_RST2      | Reset signal for SLOT2                  | 1   | А    |
| 0      |             | ( Low: Reset H, Hiz: other than above ) |     |      |
| ٥      | M_RST1      | Reset signal for SLOT1                  | 1   | А    |
| 5      |             | ( Low: Reset H, Hiz: other than above ) |     |      |
| 10     | RES_VCC     | Power supply for reset signal           | 1   | -    |
| 11     | RES_VCC     | Power supply for reset signal           | 1   | -    |
| 12     | RES_VCC     | Power supply for reset signal           | 1   | -    |
| 13     | RES_VCC     | Power supply for reset signal           | I   | -    |
| 14     | RES_VCC     | Power supply for reset signal           | I   | -    |
| 15     | RES_VCC     | Power supply for reset signal           | I   | -    |

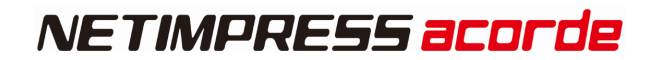

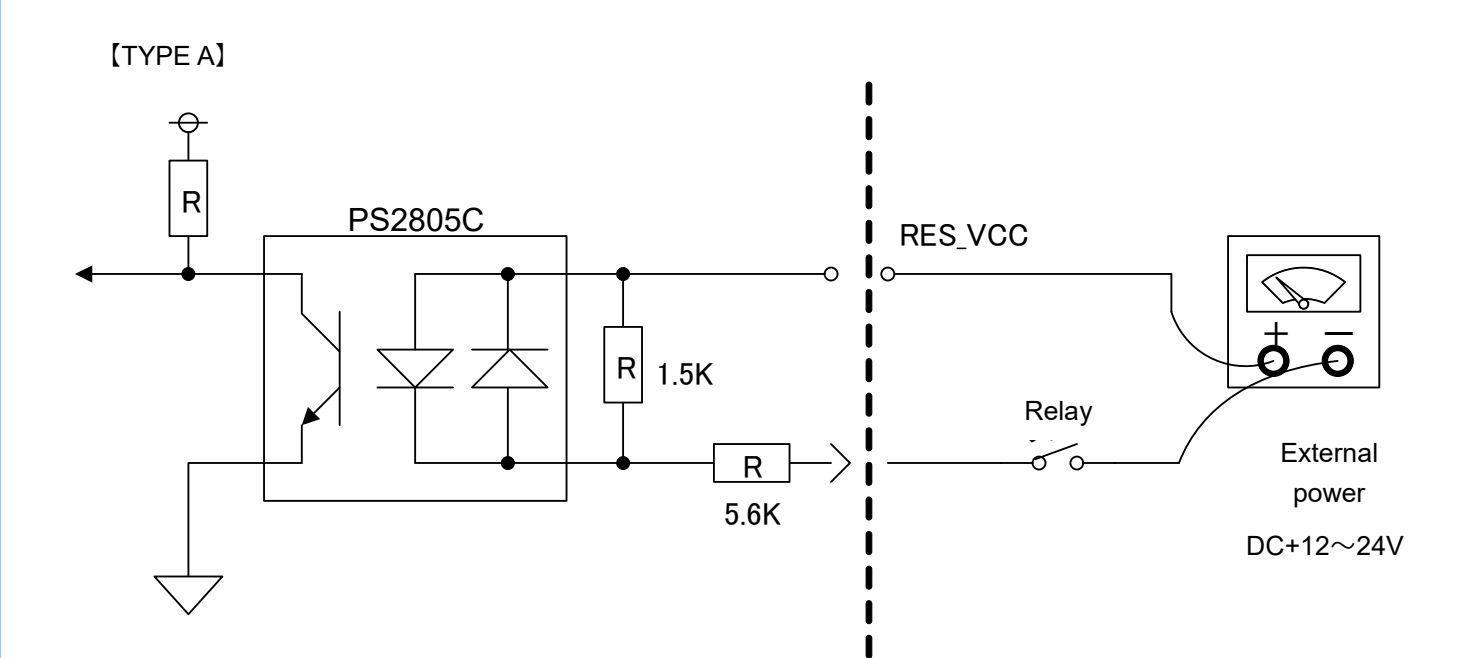

## 3. Programmer Unit (AFX210)

#### Overview

Programmer unit (AFX210) is a unit for fast programming to microcomputer with internal flash ROM and flash ROM connected with microcomputer external bus.

It can be accepted any device (ECU) by adding any microcomputer firm data (definition program) for programming into dedicated SD card.

You can add programming target device by your programming condition license grant.

This unit can be set programming condition and control programmer main unit on host PC with using SWX600 (remote controller software).

And you can use as stand-alone (PC less) because of programming condition will be saved in SD card.

It is available for build out automatic control production lines if SWX610 (remote package, paid software) will be used.

### **3.1.** Part Names and Functional Description

### 3.1.1.Front Panel

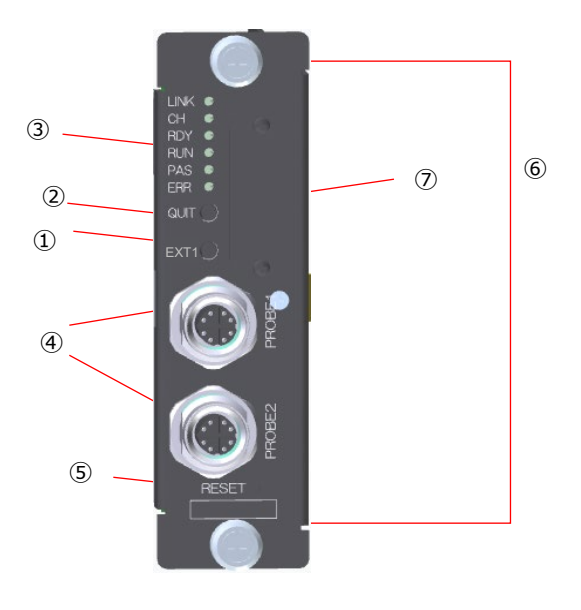

#### 1 LED

This LED shows the status of the programmer unit (AFX210). For details, see Section <u>4.3. LED Display</u>

#### 2 QUIT key

This key is used to clear the operation interruption or error display. The remote operation is also cancelled at the same time.

#### ③ EXT key

Various commands can be assigned to the EXE key. For details, see Chapter <u>10.Command Sequence Function</u>

#### ④ PROBE connector

This is a PHX4xx series connector for connecting target.

#### 5 RESET key

This key is for restart of this equipment.

6 SD card insertion slot

This is an insertion slot for dedicated SD card.

⑦ Unit fixing screw

This is screw to fix this with base unit. For details, see

7.Assembling Unit

### 3.2. LED Display

### 3.2.1.Description of LED

It shows operating conditions of Programmer unit (AX210) by six LEDs (「LINK」、「CH」、「RDY」、「RUN」、 「PAS」、「ERR」)

| -        |                                                                                               |
|----------|-----------------------------------------------------------------------------------------------|
| LED name | Description                                                                                   |
| LINK     | Lit when Ether is connecting                                                                  |
| СН       | Lit when channel is selected from Maintenance unit. (No light on during other unit selected.) |
| RDY      | Lit when waiting for command or key entry.                                                    |
| RUN      | Lit while the device function is running.                                                     |
| PAS      | Lit when the device function is terminated successfully.                                      |
| ERR      | Lit when the device function is terminated with error.                                        |

Any or six LEDs or multiple LEDs are lit when the power is supplied to the programmer unit (AFX210).

All LEDs are off if the power is not supplied.

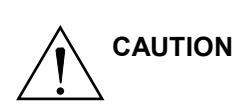

Be sure to secure the programmer unit (AFX210) to the base unit (AFX200) with the screws (M3 x 5) supplied with the programmer unit (AFX210).

Be sure to power off this equipment and target system with following operation.

Install and remove each unit (AFX210/AFX220/AFX230).

Insert and remove SD card.

Install and remove cables.

### 3.2.2.LED lighting status during operation

1 The following describes the LED lightning status during operating time

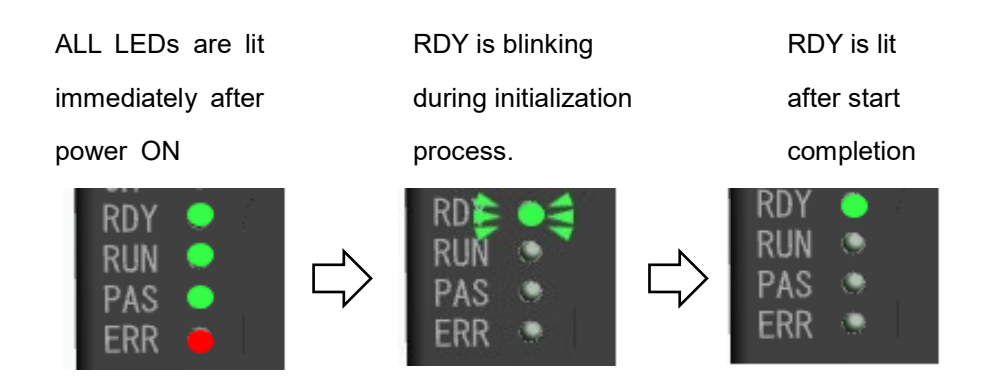

2 During execution of function and one action key.

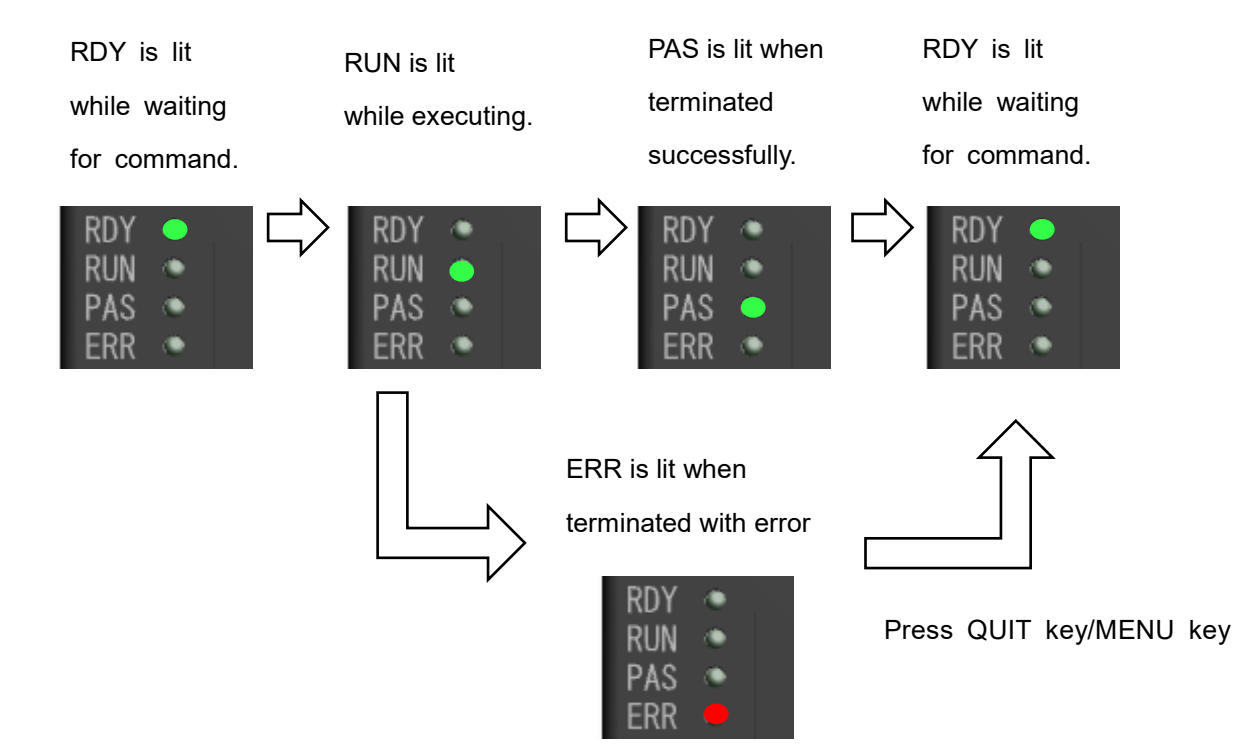

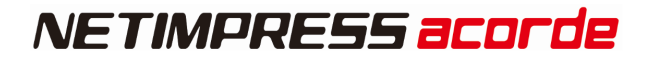

### 3.2.3.LED Lighting Status in Case of Error

The following describes the LED lightening status if an error occurs.

| LED display                              | Error No. | Error message                                                                                                    |
|------------------------------------------|-----------|----------------------------------------------------------------------------------------------------|
| RDV PASE C                               | 1010      | HPARAM CONST ERR:<br>Please contact our support center                                                                            |
| RDY≱● ⇐<br>RUN ●<br>PAS ●<br>ERE         | 102A      | CM FORMAT ERR:<br>Definition program may be corrupted.<br>Please download definition program.                                     |
| RDY<br>RUN<br>PAS<br>ER                  | 1016      | ADDRESS WARNING :<br>Check the area designation                                                                                   |
| RDY ▲ ● 🖨<br>RUN ●<br>PAS ●<br>ERF ▲ ● 🖨 | 1002      | NO LICENCE :<br>Necessary to add licence                                                                                          |
| RDY≧ ●<br>RUN ●<br>PAS ●<br>ERR ●        | -         | NO SD CARD<br>This error occurs if the SD card is not inserted into<br>the Programmer.<br>Insert the SD card into the Programmer. |
| RD 🗭 🔍 🖨<br>RUN 🔶<br>PAS 💿<br>ER 🖻 🗧     | -         | Other error<br>This error can be reset by pressing the RESET key.<br>Press the RESET key.                                         |

## **3.3. General Specification**

### 3.3.1.Basic specifications

| Item                  | Specifications         |                                |  |
|-----------------------|------------------------|--------------------------------|--|
| Storage environment   | Ambient temperature    | -5 to 50°C                     |  |
|                       | Ambient humidity       | 20 to 80% RH, no condensation  |  |
| Operation environment | Ambient temperature    | 5 to 40°C                      |  |
|                       | Ambient humidity       | 20 to 80 % RH, no condensation |  |
| Outside Dimensions    | 31(W)×165(D) ×113(H)mm |                                |  |
| Weight                | 300g                   |                                |  |

### 3.3.2. Target Interface

| Item             | Specification  |        |
|------------------|----------------|--------|
| Target connector | Туре           | M12    |
|                  | Male/Female    | Female |
|                  | Number of port | 2      |

### • Pin arrangement

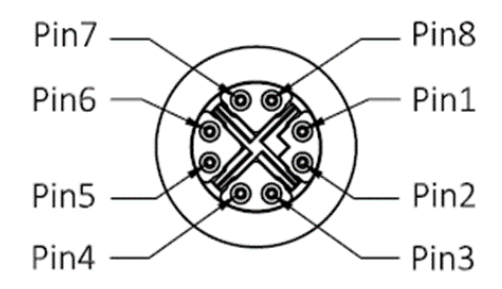

### Connector signal table

| pin<br>No | Signal Name | Name definition        |   |
|-----------|-------------|------------------------|---|
| 1         | TX1+        | Dend data 1+ Output    | 0 |
| 2         | TX1-        | Dend data 1- Output    | 0 |
| 3         | RX1+        | Received data 1+ Input | Ι |
| 4         | RX1-        | Received data 1- Input | Ι |
| 5         | Reserved    | Received signal line   | - |
| 6         | Reserved    | Received signal line   | - |
| 7         | PWR         | Power                  | 0 |
| 8         | GND         | GND                    | - |

## 4. DI/O Unit (AFX220)

### Overview

DI/O unit controls digital input and output each 32 ports.

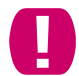

No writing function to flash ROM.

### 4.1. Part Names and Functional Description

### 4.1.1.Front Panel

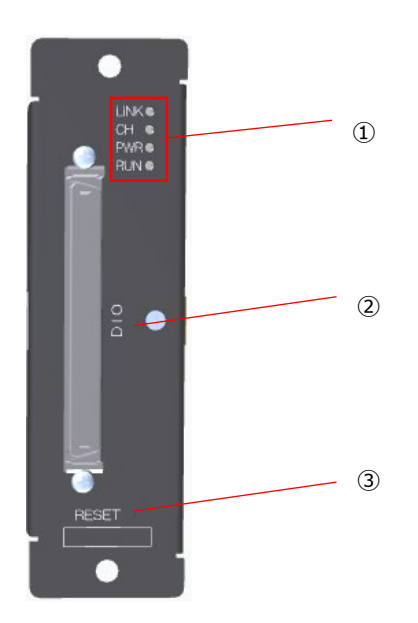

① LED

This LED is lit while the power is supplied to the DI/O unit (AX210), For details, see. 4.2LED Display

② DI/O Cable connector

This is a connector for connect OCX220 cable.

#### ③ RESET key

This key is for restart of this equipment

### 4.2. LED Display

### 4.2.1.Description of LED

It shows DI/O Unit (AFX220) operating conditions by four LEDs ("LINK","CH","PWR", "RUN").

| LED name | Description                                                                                         |
|----------|----------------------------------------------------------------------------------------------------|
| LINK     | Lit when Ethernet is connected                                                                      |
| СН       | Lit when channel is selected from Maintenance unit.                                                 |
| PWR      | Lit while power is on                                                                               |
| RUN      | Lit during monitoring execution of DI/O status by using remote operation software (SWX630, SWX640). |

### 4.3. Overcurrent detection function

#### Overview

AFX220 has a function for notify in case over-current generates.

In case of overcurrent generate, AFX220 will switch off DO port output automatically,

then it will output overcurrent notification signal.

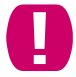

Please be sure not to generate overcurrent to this signal while using this function.

Signals for this function

- Over-current notification alarm (OVC\_ALM) · · · output in case of over-current generation
- Over-current notification clear signal (OVC\_CLR) · · · input this signal, then OVC\_ALM will be cleared

For more detail, please see Signal List of this chapter

## 4.4. General Specification

## 4.4.1.Basic Specification

| Item                  | Specifications                 |                                |  |
|-----------------------|--------------------------------|--------------------------------|--|
| Storage environment   | Ambient temperature            | -5 to 50°C                     |  |
|                       | Ambient humidity               | 20 to 80% RH, no condensation  |  |
| Operation environment | Ambient temperature            | 5 to 40°C                      |  |
|                       | Ambient humidity               | 20 to 80 % RH, no condensation |  |
| External dimensions   | 31 (W) x 158 (D ) x 112 (H) mm |                                |  |
| Weight                | 300 g                          |                                |  |

### 4.4.2.DIO Interface

### Connector Type

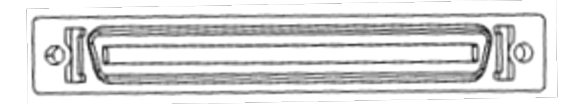

| Item          | Specification                  |                                     |  |
|---------------|--------------------------------|-------------------------------------|--|
| DIO Connector | Туре                           | DX20-80S (Hirose Electric Co., Ltd) |  |
|               | Male / Female                  | Female                              |  |
|               | Number of Port                 | 1                                   |  |
|               | Maximum output<br>load current | 100mA / port                        |  |
### Signal List

| pin No | Signal name | definition                                     | I/O | I/O |
|--------|-------------|------------------------------------------------|-----|-----|
| 1      | DO_VCC      | Power supply of overcurrent protection circuit | -   | -   |
| 2      | DO0         | Output signal                                  | 0   | В   |
| 3      | DO1         | Output signal                                  | 0   | В   |
| 4      | DO2         | Output signal                                  | 0   | В   |
| 5      | DO3         | Output signal                                  | 0   | В   |
| 6      | DO4         | Output signal                                  | 0   | В   |
| 7      | DO5         | Output signal                                  | 0   | В   |
| 8      | DO6         | Output signal                                  | 0   | В   |
| 9      | DO7         | Output signal                                  | 0   | В   |
| 10     | DOCOM       | Isolation ground for DO0 ${\sim}32$            | -   | -   |
| 11     | DO8         | Output signal                                  | 0   | В   |
| 12     | DO9         | Output signal                                  | 0   | В   |
| 13     | DO10        | Output signal                                  | 0   | В   |
| 14     | DO11        | Output signal                                  | 0   | В   |
| 15     | DO12        | Output signal                                  | 0   | В   |
| 16     | DO13        | Output signal                                  | 0   | В   |
| 17     | DO14        | Output signal                                  | 0   | В   |
| 18     | DO15        | Output signal                                  | 0   | В   |
| 19     | DOCOM       | Isolation ground for DO0 ${\sim}32$            | -   | -   |
| 20     | DO16        | Output signal                                  | 0   | В   |
| 21     | DO17        | Output signal                                  | 0   | В   |
| 22     | DO18        | Output signal                                  | 0   | В   |
| 23     | DO19        | Output signal                                  | 0   | В   |
| 24     | DO20        | Output signal                                  | 0   | В   |
| 25     | DO21        | Output signal                                  | 0   | В   |
| 26     | DO22        | Output signal                                  | 0   | В   |
| 27     | DO23        | Output signal                                  | 0   | В   |
| 28     | DOCOM       | Isolation ground for DO0 $\sim$ 32             | -   | -   |
| 29     | DO24        | Output signal                                  | 0   | В   |
| 30     | DO25        | Output signal                                  | 0   | В   |
| 31     | DO26        | Output signal                                  | 0   | В   |
| 32     | DO27        | Output signal                                  | 0   | В   |
| 33     | DO28        | Output signal                                  | 0   | В   |
| 34     | DO29        | Output signal                                  | 0   | В   |
| 35     | DO30        | Output signal                                  | 0   | В   |
| 36     | DO31        | Output signal                                  | 0   | В   |
|        |             | Over-current notification alarm                |     |     |
| 37     | OVC_ALM     | Low: Over-current notification                 | 0   | В   |
|        |             | Hiz / High: except for the above               |     |     |
| 38     | reserved    | -                                              | -   | -   |
| 39     | reserved    | -                                              | -   | -   |
| 40     | DO_VCC      | Power supply of overcurrent protection circuit | -   | -   |

| pin No | Signal name | definition                                      | I/O | I/O |
|--------|-------------|-------------------------------------------------|-----|-----|
| 41     | DI_GND      | Ground for input                                | -   | -   |
| 42     | DI0         | Input signal                                    | I   | С   |
| 43     | DI1         | Input signal                                    | I   | С   |
| 44     | DI2         | Input signal                                    | I   | С   |
| 45     | DI3         | Input signal                                    | I   | С   |
| 46     | DI4         | Input signal                                    | I   | С   |
| 47     | DI5         | Input signal                                    | Ι   | С   |
| 48     | DI6         | Input signal                                    | Ι   | С   |
| 49     | DI7         | Input signal                                    | I   | С   |
| 50     | DI_GND      | Ground for input                                | -   | -   |
| 51     | DI8         | Input signal                                    | I   | С   |
| 52     | DI9         | Input signal                                    | I   | С   |
| 53     | DI10        | Input signal                                    | I   | С   |
| 54     | DI11        | Input signal                                    | I   | С   |
| 55     | DI12        | Input signal                                    | I   | С   |
| 56     | DI13        | Input signal                                    | I   | С   |
| 57     | DI14        | Input signal                                    | I   | С   |
| 58     | DI15        | Input signal                                    | I   | С   |
| 59     | DI_GND      | Ground for input                                | -   | -   |
| 60     | DI16        | Input signal                                    | I   | С   |
| 61     | DI17        | Input signal                                    | I   | С   |
| 62     | DI18        | Input signal                                    | I   | С   |
| 63     | DI19        | Input signal                                    | I   | С   |
| 64     | DI20        | Input signal                                    | I   | С   |
| 65     | DI21        | Input signal                                    | I   | С   |
| 66     | DI22        | Input signal                                    | I   | С   |
| 67     | DI23        | Input signal                                    | Ι   | С   |
| 68     | DI_GND      | Ground for input                                | -   | -   |
| 69     | DI24        | Input signal                                    | I   | С   |
| 70     | DI25        | Input signal                                    | I   | С   |
| 71     | DI26        | Input signal                                    | Ι   | С   |
| 72     | DI27        | Input signal                                    | Ι   | С   |
| 73     | DI28        | Input signal                                    | Ι   | С   |
| 74     | DI29        | Input signal                                    | Ι   | С   |
| 75     | DI30        | Input signal                                    | Ι   | С   |
| 76     | DI31        | Input signal                                    | Ι   | С   |
| 77     |             | Signal to clear over-current notification alarm |     |     |
|        | OVC_CLR     | High:OVC_ALM Clear                              | I   | С   |
|        |             | Hiz / Low: except for the above                 |     |     |
| 78     | DI_GND      | Ground for input                                | -   | -   |
| 79     | reserved    | -                                               | -   | -   |
| 80     | reserved    | -                                               | -   | -   |

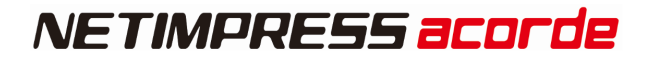

#### **Circuit specification**

[TYPE B]

External power

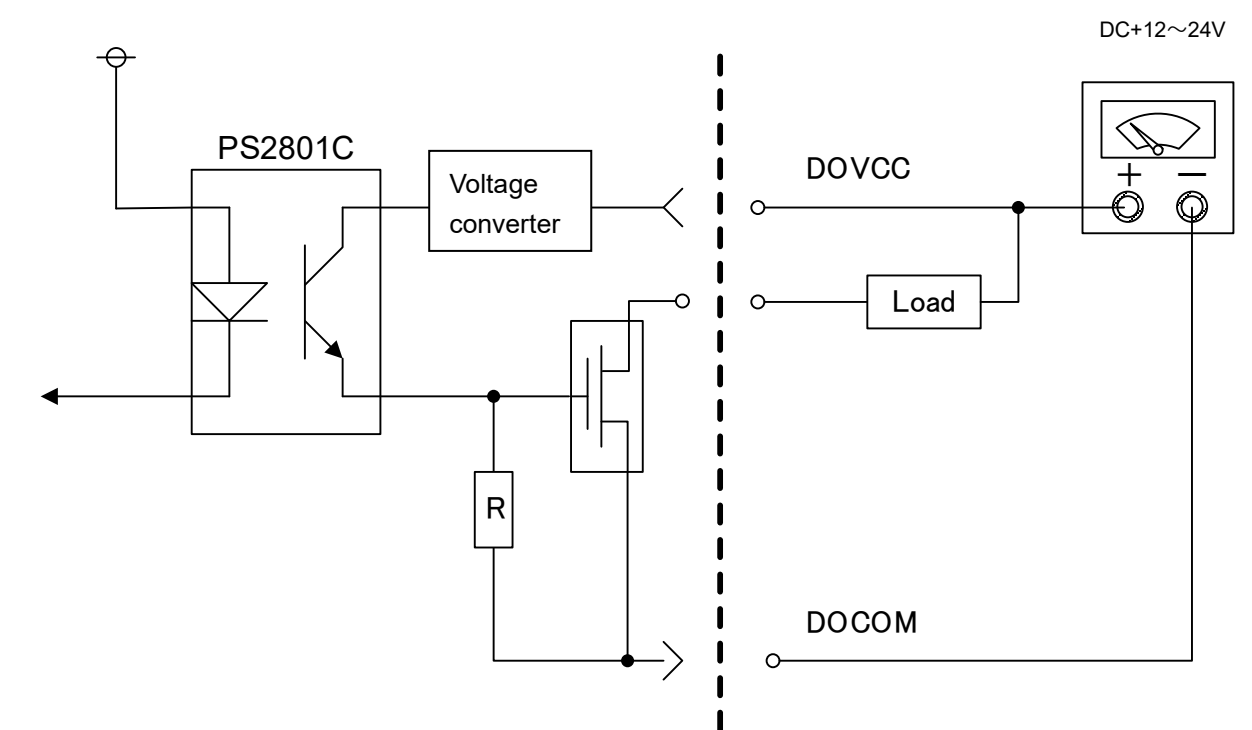

[TYPE C]

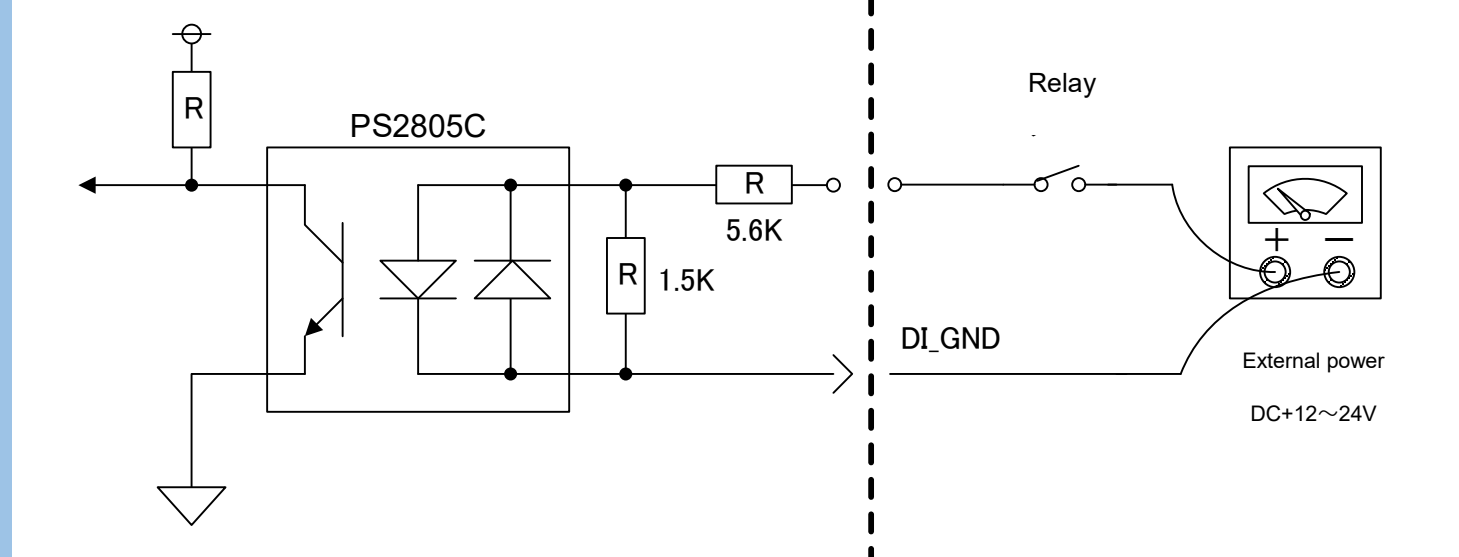

1

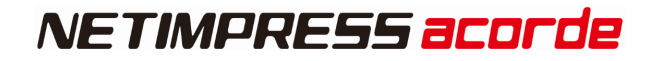

## 5. Maintenance Unit (AFX230)

It is a unit to operate Programmer Unit and DI/O unit as stand-alone. You can change the unit for standalone operation by toggle switch at the bottom.

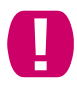

One Base unit is available for connecting one Maintenance unit.

Therefore, not available for more than one unit as stand-alone operation simultaneously.

### 5.1. Part Names and Functional Description

#### 5.1.1.Upper side

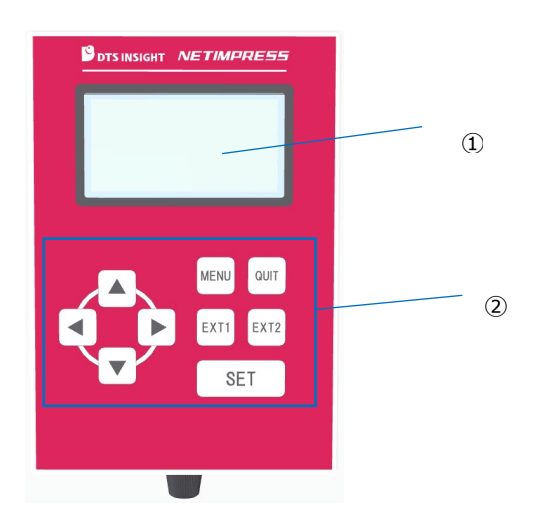

1 LCD

Displays various information, such as model name of definition program and address etc.

② KEY

This is used when operating NETIMPRESS acorde as a stand-alone. Details for each key's description is below.

QUIT Dutton is used when you want to stop the operation.
When you are operating MENU, it backs to the previous item by pressing the button.

- SET SET button is used when you want to set and execute the settings.
- MENU MENU button is used when you want to display the menu window
- EXT1/EXT2 EXT1/EXT2 buttons are used to read corresponding execution file and sequence it.

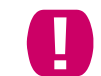

EXT1/EXT2 key is not for AFX220.

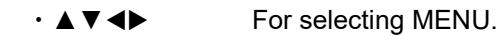

#### 5.1.2.Back side

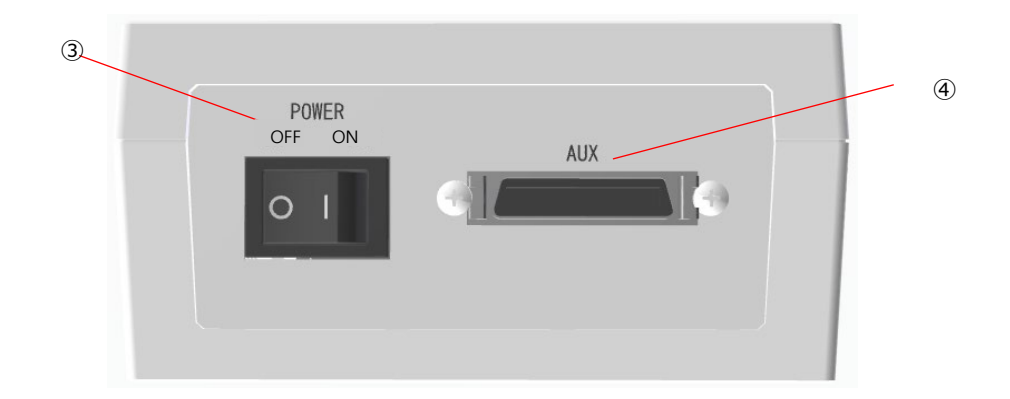

3 Power Switch

For turning on/off.

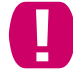

Be sure to power off during connecting maintenance unit.

Maintenance cable connector.

Maintenance cable for connecting AFX200.

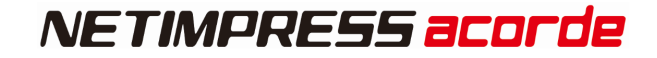

#### 5.1.3. Front side

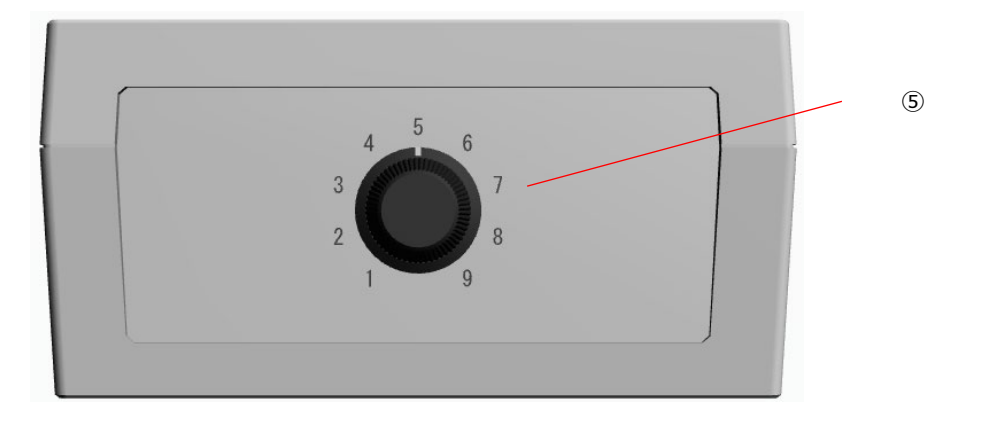

① Toggle switch for changing CH

This is a switch for select target unit as stand-alone operation. See "2.1.1 Front Panel" for corresponding CH details.

## 5.2. Specification

### 5.2.1.Basic Specification

| Item                  | Specification       |                                   |
|-----------------------|---------------------|-----------------------------------|
| Storage environment   | Ambient temperature | -5∼50°C                           |
|                       | Ambient humidity    | 20 $\sim$ 80% RH, no condensation |
| Operation environment | Ambient temperature | 5~40°C                            |
|                       | Ambient humidity    | 20 $\sim$ 80% RH, no condensation |
| External dimensions   | 54(W)×108(D) ×171(H | )mm                               |
| Weight                | 450g                |                                   |

# 6. Accessary (Optional)

### 6.1.1.Power cable for AFX200 (OCX20x)

Power-supply cable to AFX200 (Product name for Japan is OCX200)

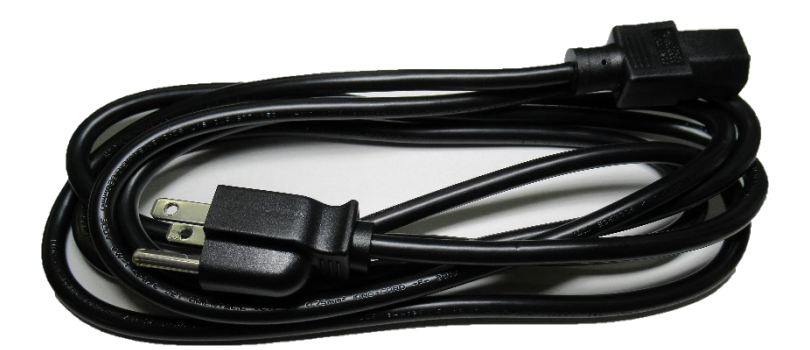

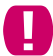

Cable type differs according to county.

For inquiry, please contact your distributor or DTS INSIGHT CORPORARION.

#### 6.1.2.DI/O cable for AFX220 (OCX220)

Using for connect DI/O unit and your DI/O control device.

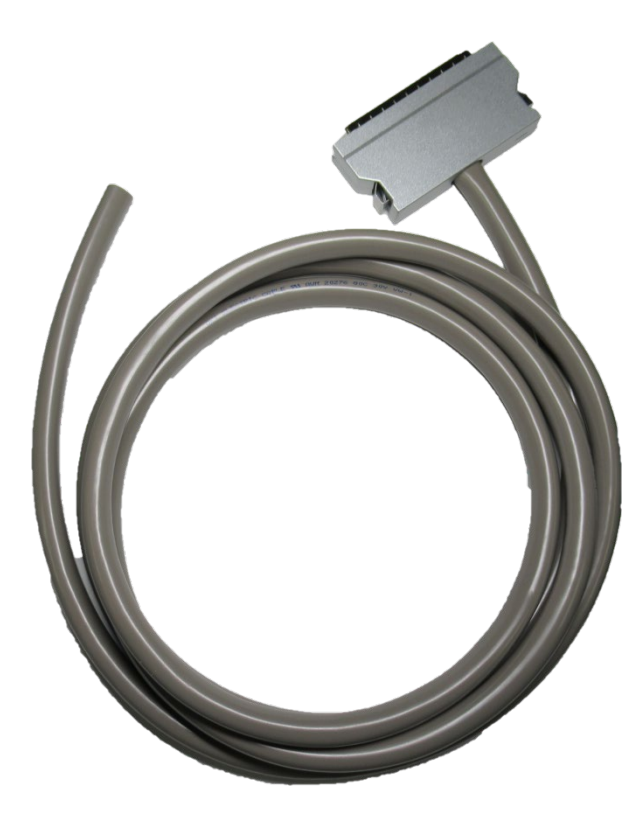

#### **Connector detail**

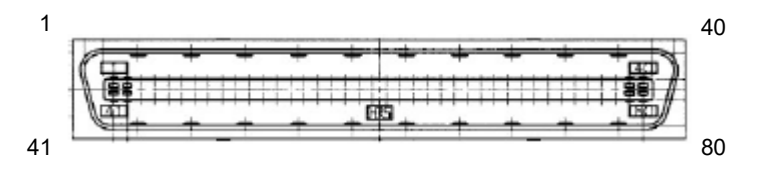

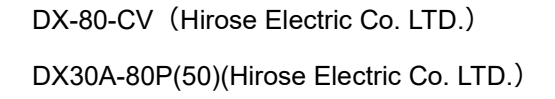

#### Pin Assignment

| Pin No. | Insulator<br>color | Dot mark | Dot mark color |   |
|---------|--------------------|----------|----------------|---|
| 1       | orango             |          | red            |   |
| 41      | orange             | -        | black          |   |
| 2       | a                  |          | red            |   |
| 42      | gray               | -        | black          |   |
| 3       | uthite             |          | red            |   |
| 43      | write              | -        | black          |   |
| 4       | vellow             |          | red            | · |
| 44      | yenow              | -        | black          |   |
| 5       | nink               |          | red            | · |
| 45      | ріпк               | -        | black          |   |
| 6       |                    |          | red            |   |
| 46      | orange             |          | black          |   |
| 7       |                    |          | red            |   |
| 47      | gray               |          | black          |   |
| 8       |                    |          | red            | · |
| 48      | white              |          | black          |   |
| 9       |                    |          | red            |   |
| 49      | yellow             |          | black          |   |
| 10      | pink               |          | red            | · |
| 50      |                    |          | black          |   |
| 11      |                    |          | red            |   |
| 51      | orange             |          | black          |   |
| 12      |                    |          | red            |   |
| 52      | gray               |          | black          |   |
| 13      |                    |          | red            |   |
| 53      | white              |          | black          |   |
| 14      |                    |          | red            |   |
| 54      | yellow             |          | black          |   |
| 15      | nink               |          | red            |   |
| 55      | ріпк               |          | black          |   |
| 16      | orange             |          | red            |   |
| 56      | orange             |          | black          |   |
| 17      | a                  |          | red            |   |
| 57      | gray               |          | black          |   |
| 18      | white              |          | red            |   |
| 58      | write              |          | black          |   |
| 19      | vollovr            |          | red            |   |
| 59      | yenow              |          | black          |   |
| 20      | nink               |          | red            |   |
| 60      | ріпк               |          | black          |   |

| Pin No. | Insulator<br>color                      | Dot mark | Dot mark color | ]                                      |               |
|---------|-----------------------------------------|----------|----------------|----------------------------------------|---------------|
| 21      |                                         |          | red            | 1^                                     | <u> </u>      |
| 61      | orange                                  |          | black          |                                        |               |
| 22      |                                         |          | red            |                                        |               |
| 62      | gray                                    |          | black          |                                        |               |
| 23      |                                         |          | red            | 1                                      |               |
| 63      | white                                   |          | black          | 1                                      |               |
| 24      |                                         |          | red            | 1                                      |               |
| 64      | yellow                                  |          | black          |                                        |               |
| 25      |                                         |          | red            |                                        |               |
| 65      | pink                                    |          | black          |                                        |               |
| 26      |                                         |          | red            |                                        |               |
| 66      | orange                                  | —        | black          |                                        |               |
| 27      |                                         |          | red            |                                        |               |
| 67      | gray                                    | —        | black          |                                        |               |
| 28      |                                         |          | red            |                                        |               |
| 68      | white                                   | —        | black          |                                        | $\overline{}$ |
| 29      |                                         |          | rod            |                                        |               |
| 60      | yellow                                  | —        | black          |                                        |               |
| 30      |                                         |          | rod            |                                        |               |
| 70      | pink                                    | —        | hlaak          |                                        |               |
| 70      |                                         |          | Diack          | <u> </u>                               |               |
| 31      | orange                                  |          | rea            |                                        |               |
| 71      |                                         |          | black          | <u> </u>                               |               |
| 32      | grav                                    |          | red            |                                        |               |
| 72      | 3,                                      |          | black          | <u> </u>                               | <u> </u>      |
| 33      | white                                   |          | red            |                                        |               |
| 73      |                                         |          | black          |                                        |               |
| 34      | vellow                                  |          | red            |                                        |               |
| 74      | ,,,,,,,,,,,,,,,,,,,,,,,,,,,,,,,,,,,,,,, |          | black          |                                        | ` <u> </u>    |
| 35      | nink                                    |          | red            | <b>└──∕</b>                            |               |
| 75      | P                                       |          | black          |                                        | $\sim$        |
| 36      | orange                                  |          | red            | /                                      |               |
| 76      | Jange                                   |          | black          |                                        | $\sim$        |
| 37      | arav                                    |          | red            | <b>└──</b> ∕                           |               |
| 77      | gray                                    |          | black          |                                        | $\sim$        |
| 38      | white                                   |          | red            | <u> </u>                               | <u> </u>      |
| 78      | write                                   |          | black          |                                        | $\sim$        |
| 39      | vallavi                                 |          | red            | ]^                                     | <u> </u>      |
| 79      | yenow                                   |          | black          |                                        |               |
| 40      |                                         |          | red            | مـــــــــــــــــــــــــــــــــــــ | <u> </u>      |
| 80      | ріпк                                    |          | black          | ]                                      | $\sim$        |

#### 6.1.3. Maintenance Cable for AFX230

Using for connect Maintenance unit (AFX230) and Base unit (AFX200).

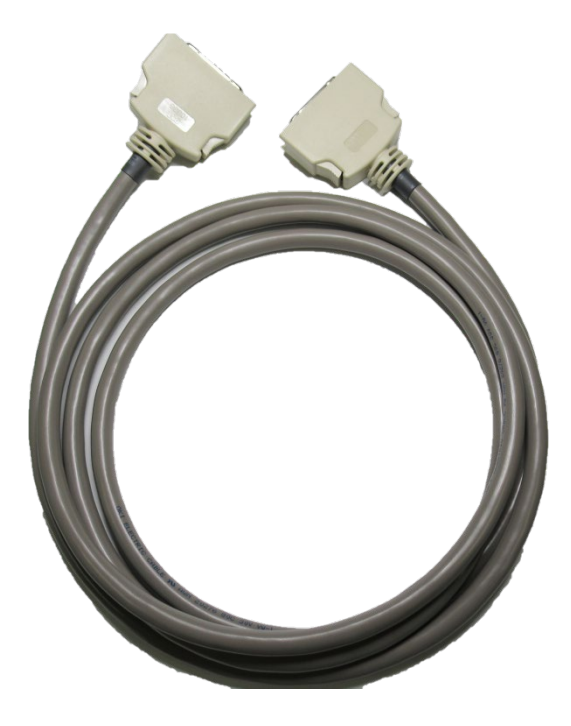

### 6.1.4.Reset Cable (OCX290)

Reset cable for AFX200.

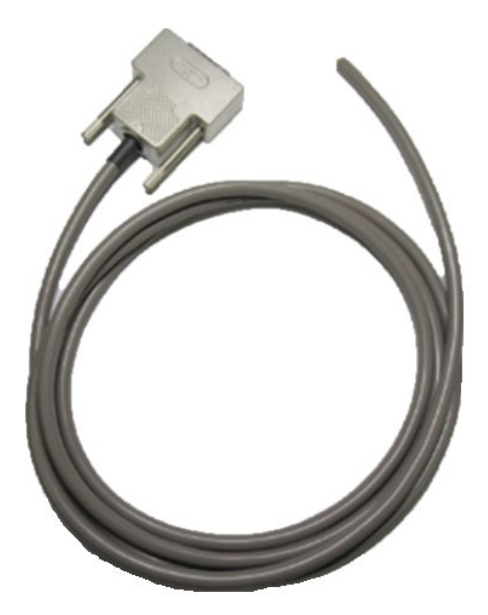

#### **Connector Detail**

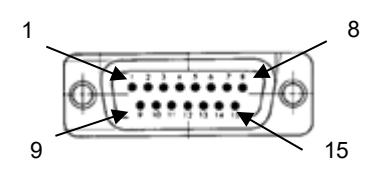

DA-15PF-N(Japan Aviation Electronics Industry, Limited) DA-C4-J10-F(Japan Aviation Electronics Industry, Limited)

### Wiring Specification

| CN1 | Insulator | Dot  |                |             |
|-----|-----------|------|----------------|-------------|
| Pin | color     | mark | Dot mark color | Signal name |
| INO |           |      |                |             |
| 1   | Orange    | _    | Red            | M_RST9      |
| 2   | orango    |      | Black          | M_RST8      |
| 3   | Grey      |      | Red            | M_RST7      |
| 4   | Gley      | -    | Black          | M_RST6      |
| 5   | \//bito   |      | Red            | M_RST5      |
| 6   | VVIIILE   | -    | Black          | M_RST4      |
| 7   | Vellow    |      | Red            | M_RST3      |
| 8   | TEIIOW    | -    | Black          | M_RST2      |
| 9   | Dink      |      | Red            | M_RST1      |
| 10  |           | -    | Black          | RES_VCC     |
| 11  | Orange    |      | Red            | RES_VCC     |
| 12  | Orange    |      | Black          | RES_VCC     |
| 13  | Grey      |      | Red            | RES_VCC     |
| 14  | Grey      |      | Black          | RES_VCC     |
| 15  | \//bito   |      | Red            | RES_VCC     |
| 16  | VVIIILE   |      | Black          | -           |

### 6.1.5.SD Card (AFM700/\_\_G)

This SD card is for AFX series.

| 型名         | 概要                      |
|------------|-------------------------|
| AFM700/4G  | Dedicated SD card(4GB)  |
| AFM700/32G | Dedicated SD card(32GB) |

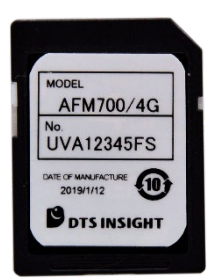

#### 6.1.6.PROBE for SERIAL/JTAG/QSPI (PHX400)

This is for SERIAL/JTAG/QSPI communication writing.

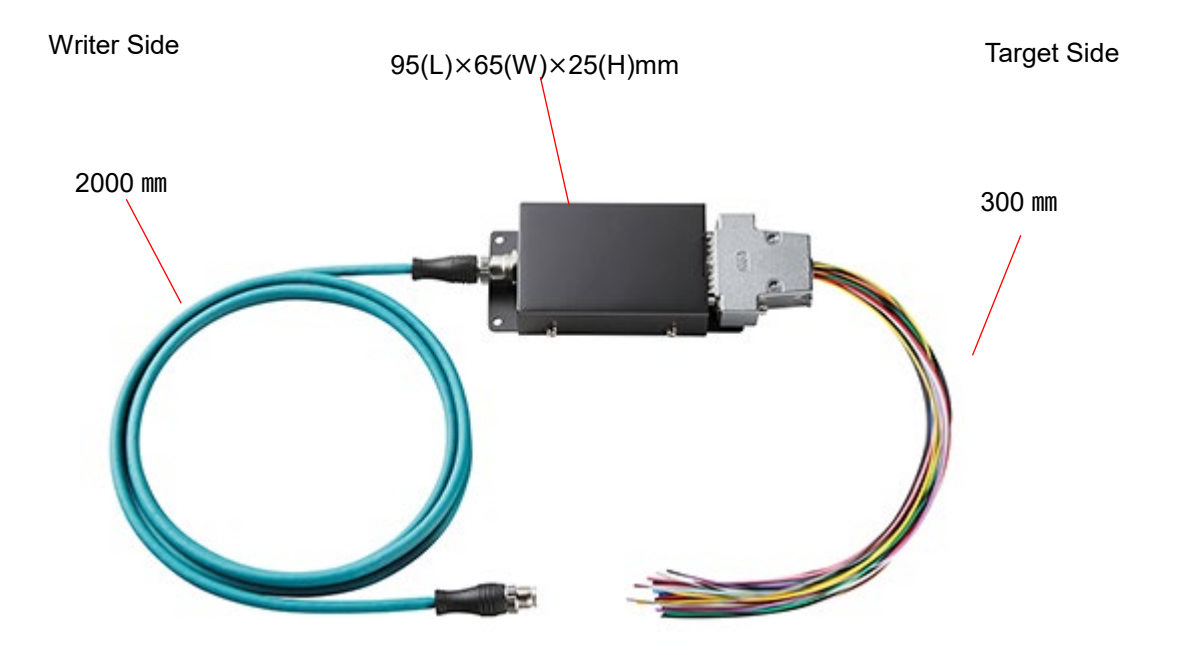

#### **Ground Terminal**

\*Recommended screw size: M4 x 3mm + (thickness of the plain washer)

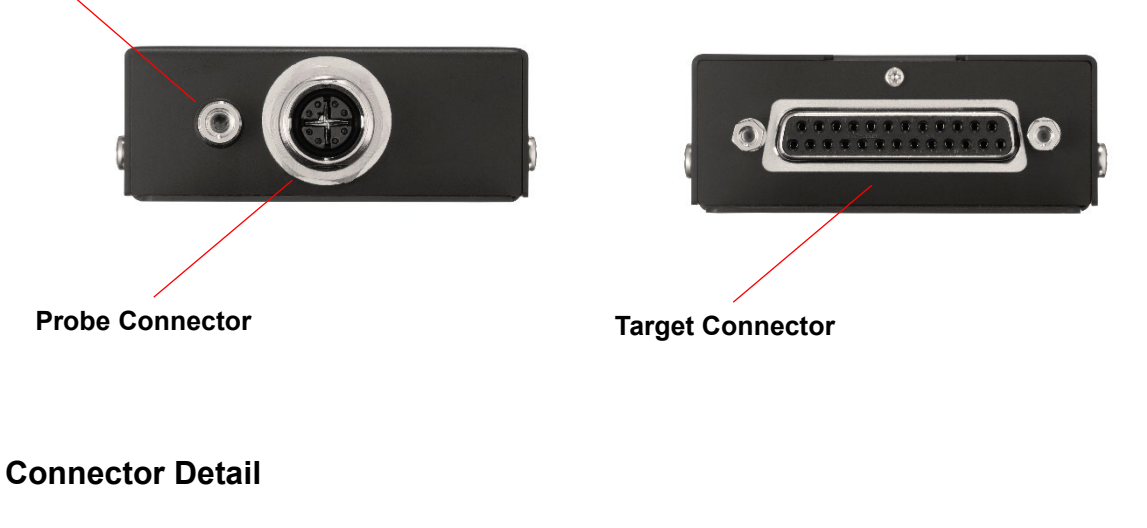

Writer Side

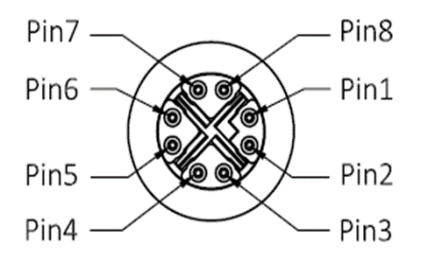

Target Side

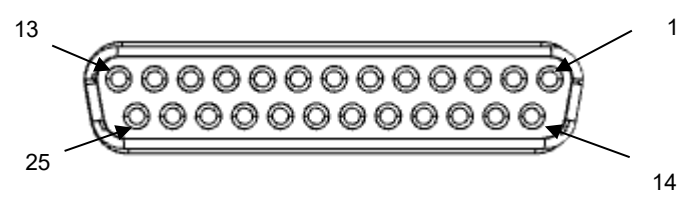

| pin<br>No | Signal Name | definition               | 1/0 |
|-----------|-------------|--------------------------|-----|
| 1         | RX1+        | Received data 1 + Input  | Ι   |
| 2         | RX1-        | Received data 1 - Output | Ι   |
| 3         | TX1+        | Send data 1 + Output     | 0   |
| 4         | TX1-        | Send data 1 - Output     | 0   |
| 5         | Reserved    | Reserved signal line     | -   |
| 6         | Reserved    | Reserved signal line     | -   |
| 7         | PWR         | Power                    | 0   |
| 8         | GND         | GND                      | -   |

### Signal description (Probe Connector)

#### Signal description (Serial communication)

Below shows description of I/O signal from target side during CSI/UART I/O communication

("I/O" means input and output direction from view of probe side.)

| Signal | Serial | Magning                                                          |        | Tuno |
|--------|--------|------------------------------------------------------------------|--------|------|
| Name   | Mode   | Meaning                                                          | 1/0    | туре |
| IO1    | тск    | Clock output for clock synchronous communication                 | 0      | G    |
| 102    | TTXD   | Transmitted data output for serial communication                 | O(I/O) | А    |
| IO3    | TRXD   | Received data input for serial communication                     | I(I/O) | А    |
| IO4    | TBUSY  | BUSY input                                                       | I(I/O) | А    |
| IO5    | TAUX   | I/O terminal (definition varies according to definition program) | I/O    | A    |
| IO6    | TAUX2  | I/O terminal (definition varies according to definition program) | I/O    | A    |
| 107    | TAUX3  | I/O terminal (definition varies according to definition program) | I/O    | A    |
| IO8    | TAUX4  | I/O terminal (definition varies according to definition program) | I/O    | В    |
| IO9    | TMODE  | I/O terminal (definition varies according to definition program) | I/O    | В    |
| IO10   | /TICS  | I/O terminal (definition varies according to definition program) | I/O    | В    |
| VC     | 00     | 5V output (MAX 100mA)                                            | 0      | С    |
| /TF    | RES    | Re-set output of negative logic (open collector output) (*1)     | 0      | D    |
| WDT    |        | Watchdog timer output (open collector output) (*1)               | 0      | D    |
| TVccd  |        | User power input (driver power for I/F)                          | I      | E    |
| PROBE  | SELECT | Terminal selection signal of target probe                        | I      | F    |
| GI     | ND     | GND                                                              | _      | _    |

\*1 /TRES,WDT are open collector signal with 1M $\Omega$  pull down.

#### Signal description (JTAG communication)

Below shows description of I/O signal from target side during JTAG communication

("I/O" means input and output direction from view of probe side.)

| Signal | JTAG   | Meaning                                                          | 1/0    | Type |
|--------|--------|------------------------------------------------------------------|--------|------|
| Name   | Mode   | wearing                                                          | 1/0    | туре |
| IO1    | тск    | TCK output of JTAG                                               | 0      | G    |
| 102    | TDI    | Transmitted data output of JTAG                                  | O(I/O) | А    |
| IO3    | TDO    | Received data input of JTAG                                      | I(I/O) | А    |
| IO4    | TMS    | TMS output of JTAG                                               | O(I/O) | А    |
| IO5    | nTRST  | nTRES output of JTAG                                             | O(I/O) | А    |
| IO6    | TAUX2  | I/O terminal (definition varies according to definition program) | I/O    | А    |
| 107    | TAUX3  | I/O terminal (definition varies according to definition program) | I/O    | А    |
| IO8    | TAUX4  | I/O terminal (definition varies according to definition program) | I/O    | В    |
| IO9    | TMODE  | I/O terminal (definition varies according to definition program) | I/O    | В    |
| IO10   | /TICS  | I/O terminal (definition varies according to definition program) | I/O    | В    |
| V      | CC     | 5V output (MAX 100mA)                                            | 0      | С    |
| /TF    | RES    | Re-set output of negative logic (open collector output) (*1)     | 0      | D    |
| W      | DT     | Watchdog timer output (open collector output) (*1)               | 0      | D    |
| TVccd  |        | User power input (driver power for I/F)                          | I      | E    |
| PROBE  | SELECT | Terminal selection signal of target probe                        | I      | F    |
| GND    |        | GND                                                              | _      | _    |

\*1 /TRES, WDT are open collector signal with 1M $\Omega$  pull down.

#### Signal description (QSPI communication)

Below shows description of I/O signal from target side during QSPI communication

("I/O" means input and output direction from view of probe side.)

| Signal | QSPI       | Meaning                                                          |     | т        |
|--------|------------|------------------------------------------------------------------|-----|----------|
| Name   | Mode       |                                                                  |     | туре     |
| IO1    | SCK        | SCK output of SPI                                                | 0   | G        |
| 102    | SI/IO0     | Transmitted data output of SPI                                   | 0   | ^        |
| 102    | 31/100     | Input / output in dual or quad modes                             | I/O |          |
| 103    | SO/IO1     | Received data input of SPI                                       | I   | Δ        |
| 100    | 00/101     | Input / output in dual or quad modes                             | I/O |          |
| 104    | \//₽#/I∩2  | WP output of negative logic SPI                                  | 0   | ^        |
| 104    | WF#/102    | Input / output in dual or quad modes                             | I/O | <u> </u> |
| 105    |            | HOLD output of negative logic SPI                                | 0   | ^        |
| 103    | 10000#/103 | Input / output in dual or quad modes                             | I/O | )        |
| IO6    | CS#        | chip select output of negative logic                             | 0   | А        |
| 107    | TAUX3      | I/O terminal (definition varies according to definition program) | I/O | А        |
| IO8    | TAUX4      | I/O terminal (definition varies according to definition program) | I/O | В        |
| 109    | TMODE      | I/O terminal (definition varies according to definition program) | I/O | В        |
| IO10   | /TICS      | I/O terminal (definition varies according to definition program) | I/O | В        |
| V      | СС         | 5V output (MAX 100mA)                                            | 0   | С        |
| /TRES  |            | Re-set output of negative logic (open collector output) (*1)     | 0   | D        |
| WDT    |            | Watchdog timer output (open collector output) (*1)               | 0   | D        |
| T۱     | /ccd       | User power input (driver power for I/F)                          | I   | E        |
| PROBE  | SELECT     | Terminal selection signal of target probe                        | I   | F        |
| GND    |            | GND                                                              | -   | -        |

\*1 /TRES, WDT are open collector signal with 1M $\Omega$  pull down.

#### Signal description (SWD communication)

Below shows description of I/O signal from target side during SWD communication

("I/O" means input and output direction from view of probe side.)

| Signal | SWD    | Meaning                                                          | 1/0 | Type |
|--------|--------|------------------------------------------------------------------|-----|------|
| Name   | Mode   | l                                                                |     | турс |
| IO1    | SWCLK  | SWD CLK output                                                   | 0   | G    |
| 102    | SWDIO  | SWD data input / output                                          | I/O | А    |
| 103    | IO3    | I/O terminal (definition varies according to definition program) | I/O | А    |
| 104    | IO4    | I/O terminal (definition varies according to definition program) | I/O | А    |
| IO5    | IO5    | I/O terminal (definition varies according to definition program) | I/O | А    |
| IO6    | TAUX2  | I/O terminal (definition varies according to definition program) | I/O | А    |
| 107    | TAUX3  | I/O terminal (definition varies according to definition program) | I/O | А    |
| IO8    | TAUX4  | I/O terminal (definition varies according to definition program) | I/O | В    |
| IO9    | TMODE  | I/O terminal (definition varies according to definition program) | I/O | В    |
| IO10   | /TICS  | I/O terminal (definition varies according to definition program) | I/O | В    |
| V      | CC     | 5V output (MAX 100mA)                                            | 0   | С    |
| /TF    | RES    | Re-set output of negative logic (open collector output) (*1)     | 0   | D    |
| W      | DT     | Watchdog timer output (open collector output) (*1)               | 0   | D    |
| ΤV     | ′ccd   | User power input (driver power for I/F)                          | I   | E    |
| PROBE  | SELECT | Terminal selection signal of target probe                        | I   | F    |
| GND    |        | GND                                                              | -   | -    |

\*1 /TRES, WDT are open collector signal with 1M $\Omega$  pull down.

#### Signal description (BDM communication)

Below shows description of I/O signal from target side during BDM communication

("I/O" means input and output direction from view of probe side.)

| Signal | SWD    | Meaning                                                          |     | Turne |
|--------|--------|------------------------------------------------------------------|-----|-------|
| Name   | Mode   | Meaning                                                          | 1/0 | туре  |
| IO1    | IO1    | I/O terminal (definition varies according to definition program) | I/O | G     |
| 102    | BKGD   | BDM data input / output                                          | I/O | А     |
| IO3    | IO3    | O terminal (definition varies according to definition program)   |     | А     |
| IO4    | IO4    | I/O terminal (definition varies according to definition program) | I/O | А     |
| IO5    | IO5    | I/O terminal (definition varies according to definition program) |     | А     |
| IO6    | TAUX2  | I/O terminal (definition varies according to definition program) | I/O | А     |
| 107    | TAUX3  | I/O terminal (definition varies according to definition program) | I/O | А     |
| IO8    | TAUX4  | I/O terminal (definition varies according to definition program) | I/O | В     |
| IO9    | TMODE  | I/O terminal (definition varies according to definition program) | I/O | В     |
| IO10   | /TICS  | I/O terminal (definition varies according to definition program) | I/O | В     |
| V      | CC     | 5V output (MAX 100mA)                                            | 0   | С     |
| /TF    | RES    | Re-set output of negative logic (open collector output) (*1)     |     | D     |
| WDT    |        | Watchdog timer output (open collector output) (*1)               |     | D     |
| TV     | ccd    | User power input (driver power for I/F)                          |     | E     |
| PROBE  | SELECT | Terminal selection signal of target probe                        | I   | F     |
| GI     | ND     | GND                                                              | _   | -     |

\*1 /TRES, WDT are open collector signal with 1M $\Omega$  pull down.

#### Interface circuit specification

[Type A]

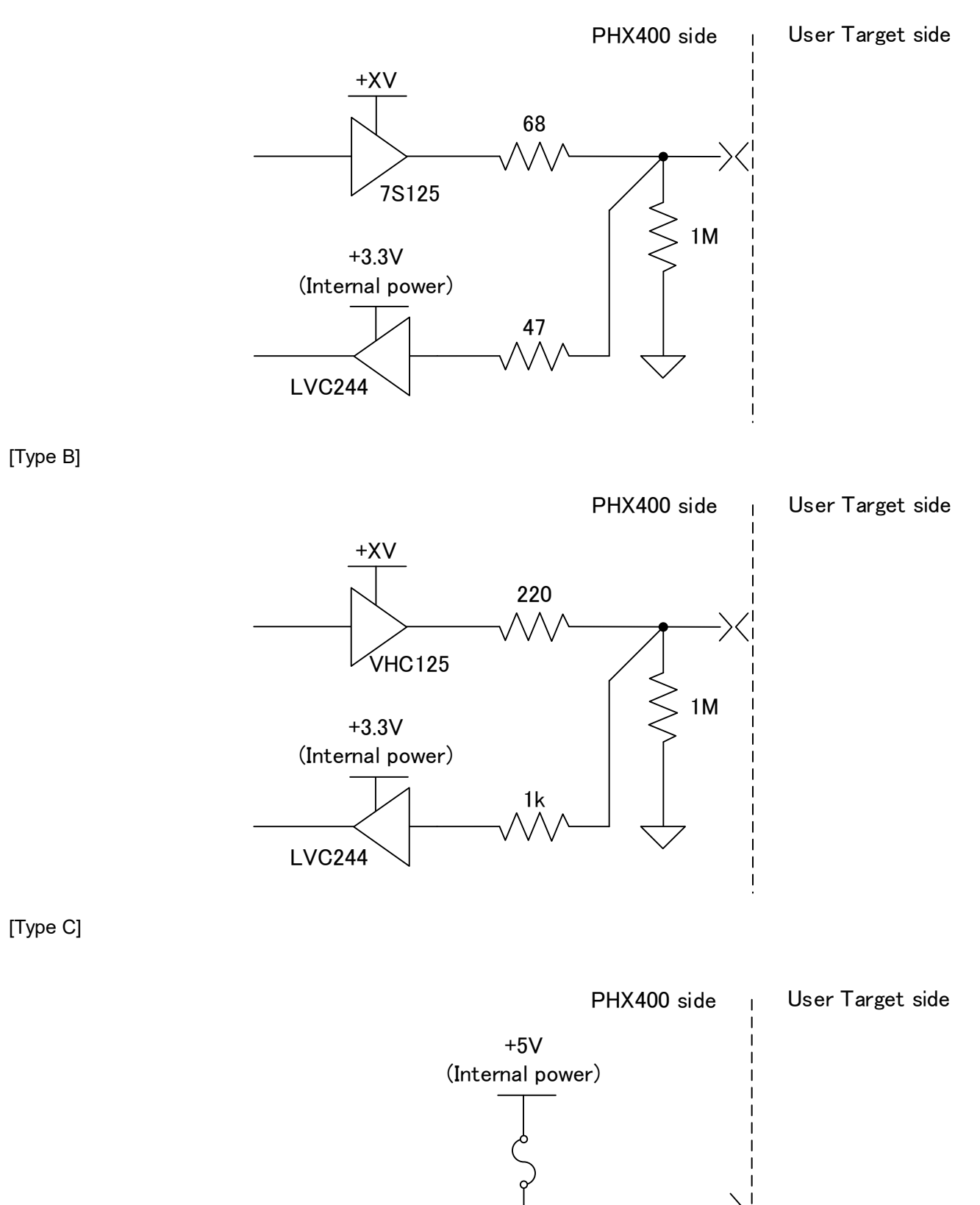

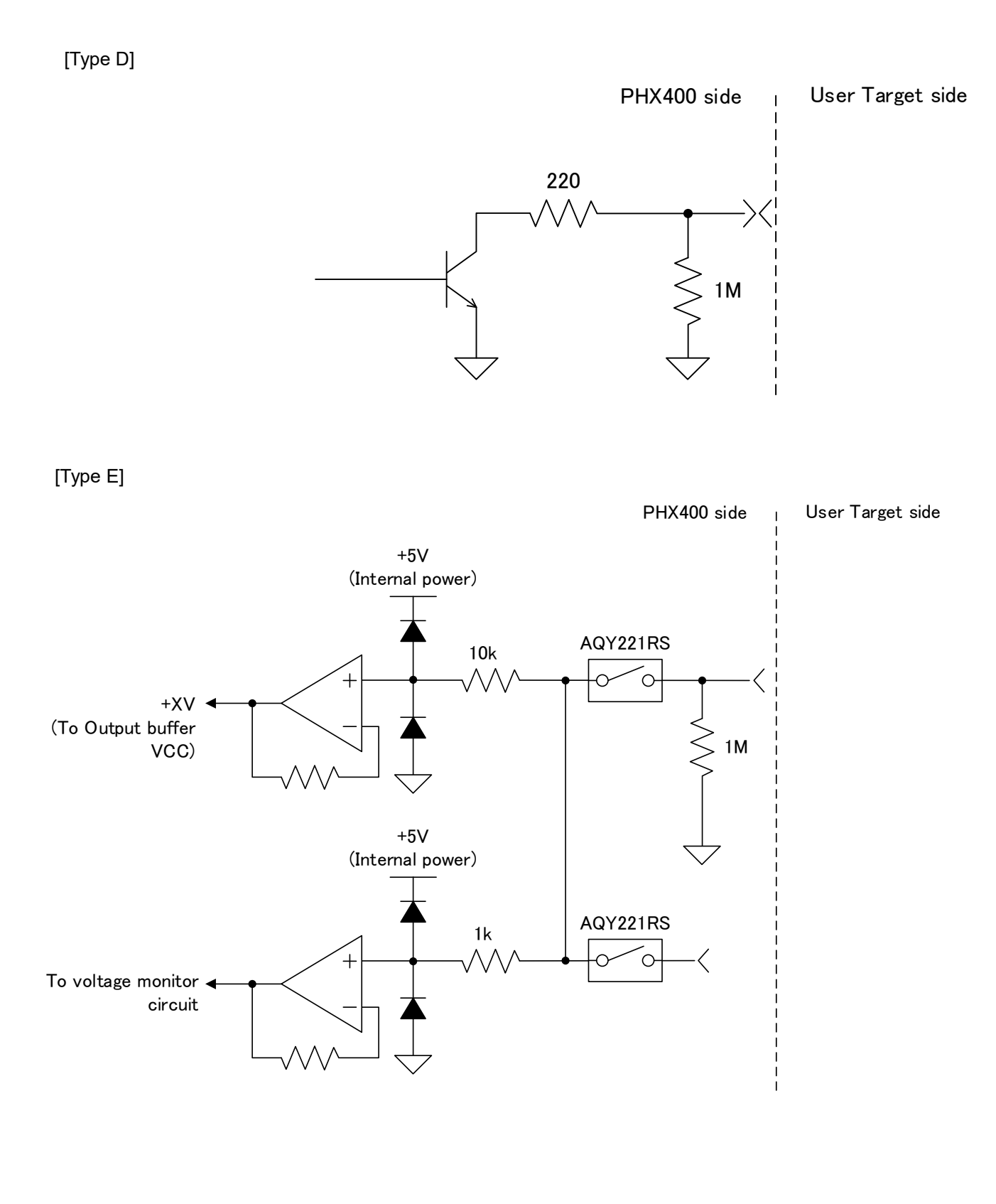

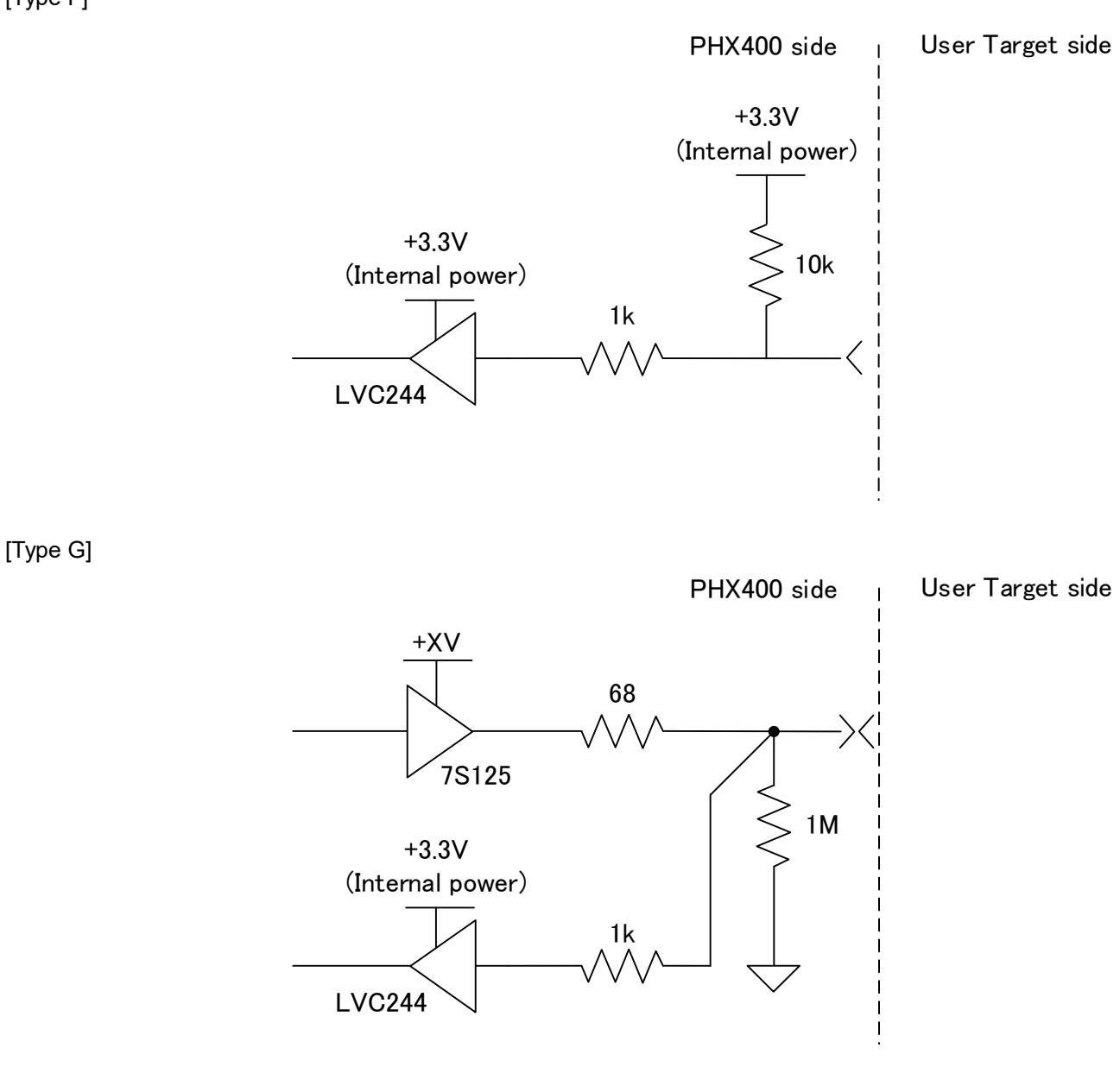

[Type F]

### Pin Assignment

This table is the Pin assignment from Target side connector.

| Pi | in |     | Signal Name |           |           |          |          | Circuit | lead             |
|----|----|-----|-------------|-----------|-----------|----------|----------|---------|------------------|
| N  | о  | I/O | Serial mode | JTAG mode | QSPI mode | SWD mode | BDM mode | Туре    | color            |
| 1  |    | 0   | ТСК         | ТСК       | SCK       | SWCLK    | IO1      | G       | white            |
|    | 14 | -   | GND         |           |           |          |          | -       | white/black      |
| 2  |    | I/O | TTXD        | TDI       | SI/IO0    | SWDIO    | BKGD     | А       | red              |
|    | 15 | -   | GND         |           |           |          |          | -       | red/black        |
| 3  |    | I/O | TRXD        | TDO       | SO/IO1    | IO3      | IO3      | А       | green            |
|    | 16 | -   | GND         |           |           |          | ·        | -       | green/black      |
| 4  |    | I/O | TBUSY       | TMS       | WP#/IO2   | IO4      | IO4      | А       | yellow           |
|    | 17 | -   | GND         |           |           |          |          | -       | yellow/black     |
| 5  |    | I/O | TAUX        | nTRST     | HOLD#/IO3 | IO5      | IO5      | А       | brown            |
|    | 18 | -   | GND         | -         |           |          |          | -       | brown/black      |
| 6  |    | I/O | TAUX2       | TAUX2     | CS#       | TAUX2    | TAUX2    | Α       | blue             |
|    | 19 | -   | GND         | •         | •         |          | •        | -       | blue/black       |
| 7  |    | I/O | TAUX3       |           |           |          |          | Α       | orange           |
|    | 20 | -   | GND         |           |           |          |          | -       | orange/black     |
| 8  |    | I/O | TAUX4       |           |           |          |          | В       | grey             |
|    | 21 | I/O | TMODE       |           |           |          |          | В       | grey/black       |
| 9  |    | 0   | VCC         |           |           |          |          | С       | purple           |
|    | 22 | -   | GND         |           |           |          |          | -       | purple/black     |
| 10 |    | I/O | /TICS       |           |           |          |          | В       | light blue       |
|    | 23 | 0   | /TRES       |           |           |          |          | D       | light blue/black |
| 11 |    | -   | GND         |           |           |          |          | -       | pink/black       |
|    | 24 | 0   | WDT         |           |           |          |          | D       | pink             |
| 12 |    | -   | GND         |           |           |          |          | -       | black            |
|    | 25 | Ι   | TVccd       |           |           |          |          | E       | yellow/green     |
| 13 |    | I   | PROBE SELEC | т         |           |          |          | F       | light blue/white |

#### **DC** characteristics

Below shows DC characteristics.+TV in the table is power source voltage for output buffer which generated from TVccd. Output voltage fluctuates by voltage drop due to serial resistance in probe and type of input

| Signal   | Item          |      |            |                         | Min  | Max  | Unit |
|----------|---------------|------|------------|-------------------------|------|------|------|
| TVccd    | Input         | Vin  |            | Maximum absolute rating | -0.3 | 5.25 | V    |
|          | Voltage       |      |            | Operating range         | 2.0  | 5.0  |      |
|          | Input current | lin  |            | -                       | -    | 300  | uA   |
| /TRES    | Input voltage | Vin  |            | Maximum absolute rating | -    | 7.0  | V    |
| WDT      | Output        | VoL  | lsink=-3mA | -                       | —    | 0.7  | V    |
| 101~107  | Output        | VoH  | loH=-100uA | +XV=2.3V                | 2.2  | _    | V    |
|          | voltage       |      |            | +XV=3.0V                | 2.9  | —    |      |
|          |               |      |            | +XV=4.5V                | 4.4  | —    |      |
|          |               | VoL  | loH=100uA  | +XV=2.3V                | -    | 0.1  |      |
|          |               |      |            | +XV=3.0V                | -    | 0.1  |      |
|          |               |      |            | +XV=4.5V                | -    | 0.1  |      |
|          | Output        | lout |            | +XV=2.3V                | -    | ±8   | mA   |
|          | current       |      |            | +XV=3V                  | —    | ±24  |      |
|          |               |      |            | +XV=4.5V                | -    | ±32  |      |
|          | Input         | Vin  |            | Maximum absolute rating | -0.3 | 5.25 | V    |
|          | voltage       | ViH  |            | -                       | 2.0  | -    |      |
|          |               | ViL  |            | -                       | —    | 0.8  |      |
|          | Input current | lin  |            | _                       | _    | 12   | uA   |
| IO8~IO10 | Output        | VoH  | loH=-50uA  | +XV=2.0V                | 1.9  | —    | V    |
|          | voltage       |      |            | +XV=3.0V                | 2.9  | -    |      |
|          |               |      |            | +XV=4.5V                | 4.4  | —    |      |
|          |               | VoL  | loH=50uA   | +XV=2.3V                | _    | 0.1  |      |
|          |               |      |            | +XV=3.0V                | _    | 0.1  |      |
|          |               |      |            | +XV=4.5V                | -    | 0.1  |      |
|          | Output        | lout |            | +XV=2.3V                | _    | ±8   | mA   |
|          | current       |      |            | +XV=3V                  | —    | ±24  |      |
|          |               |      |            | +XV=4.5V                | —    | ±32  |      |
|          | Input         | Vin  |            | Maximum absolute rating | -0.3 | 5.25 | V    |
|          | voltage       | ViH  |            | _                       | 2.0  | -    |      |
|          |               | ViL  |            | _                       | -    | 0.8  |      |
|          | Input current | lin  |            | _                       | -    | 12   | uA   |

circuit of target system side

%/TRES、WDT are open collector output.

#### AC characteristic

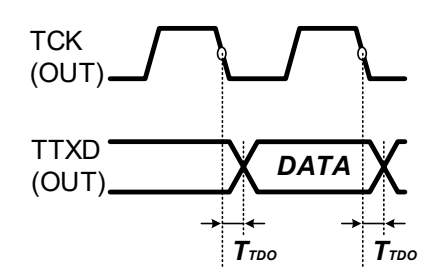

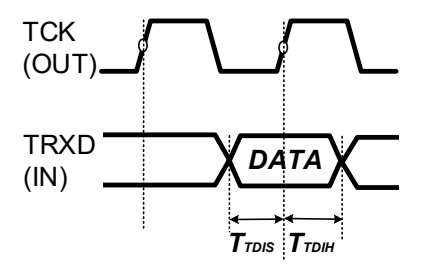

| Parameter    | ltem                                        | Criteria    | Condition                                      |
|--------------|---------------------------------------------|-------------|------------------------------------------------|
| <b>Τ</b> τdo | TTXD output delay time when TCK is falling. | Max. 6ns    | This does not depend on the baud rate settings |
| TTDIS        | TRXD setup time when TCK is rising.         | Min. 0ns    | This does not depend on the baud rate settings |
| Ттын         | TRXD hold time when TCK is rising.          | Min. 12.5ns | This does not depend on the baud rate settings |

#### 6.1.7.PROBE for Low-Voltage QSPI (PHX401)

This is for Low-Voltage QSPI communication writing.

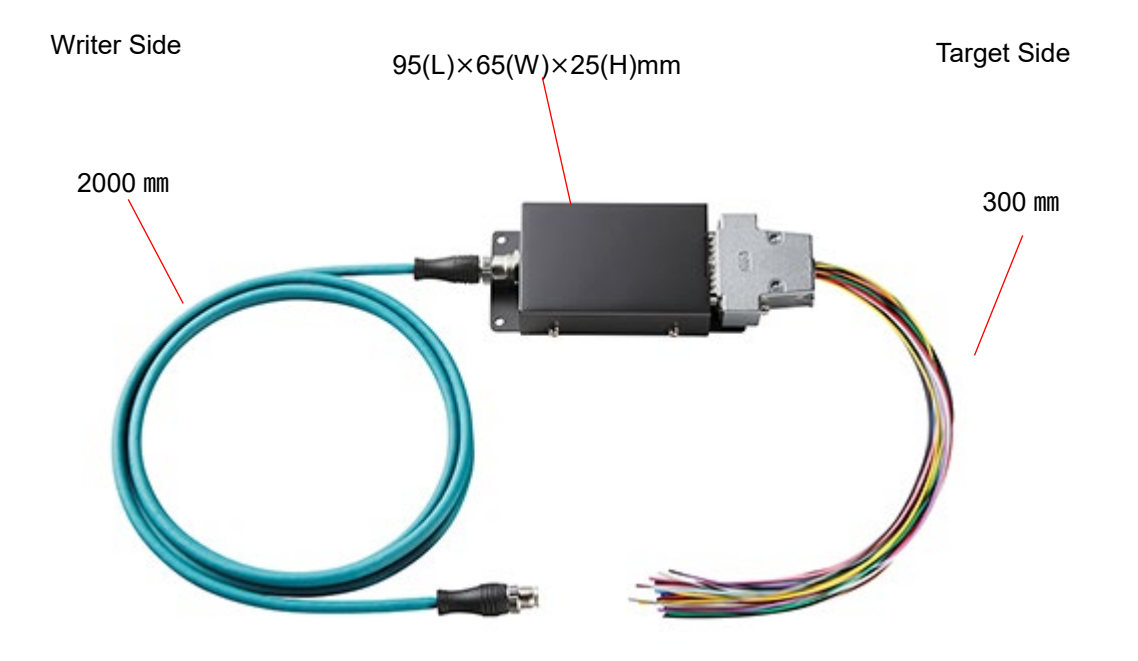

#### **Ground Terminal**

\*Recommended screw size: M4 x 3mm + (thickness of the plain washer)

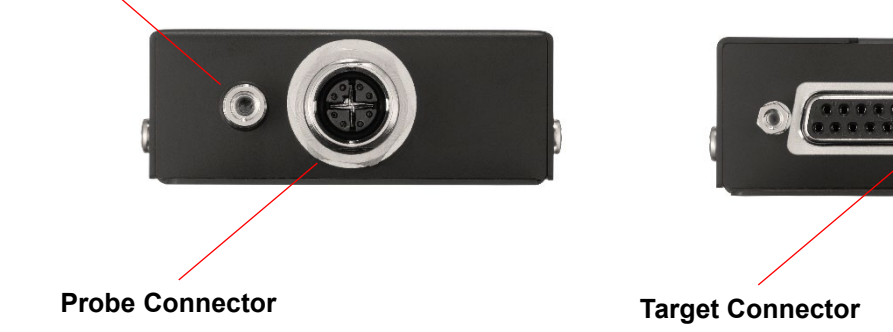

#### **Connector Detail**

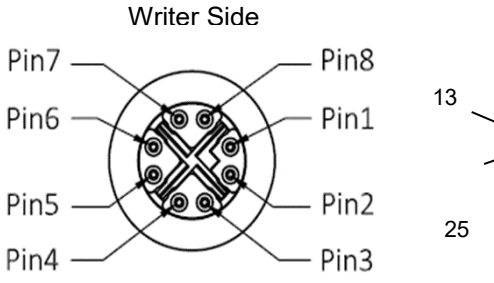

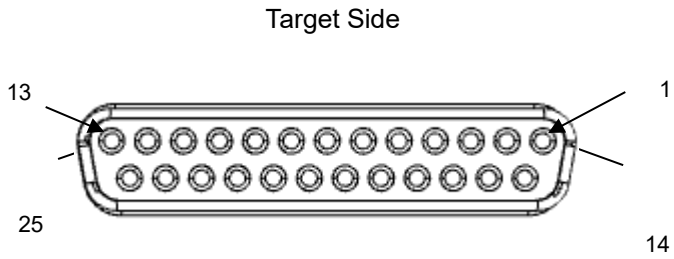

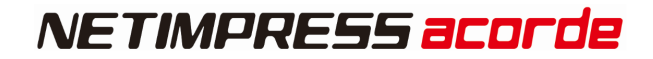

#### pin I/O Signal Name definition No RX1+ Received data1+Input Ι 1 2 RX1-Received data1-Input Ι 3 TX1+ Send data1+出力 0 4 TX1-Send data1-出力 0 5 Reserved Reserved signal line -6 Reserved Received signal line -7 PWR Power 0 8 GND GND -

### Signal description (Probe Connector)

#### Signal description (QSPI communication)

Below shows description of I/O signal from target side during QSPI communication

("I/O" means input and output direction from view of probe side.)

| Signal     | QSPI      | Magning                                                          | 1/0 | т    |  |
|------------|-----------|------------------------------------------------------------------|-----|------|--|
| Name       | Mode      | Meaning                                                          | 1/0 | туре |  |
| IO1        | SCK       | SCK output of SPI                                                | 0   | G    |  |
| 102        | 81/100    | Send data output of SPI                                          | 0   |      |  |
| IO2 SI/IO0 |           | Input /output in dual or quad modes                              | I/O | А    |  |
| 103        | SO/IO1    | Received data input of SPI                                       | I   | ^    |  |
| 105        | 30/101    | Input /output in dual or quad modes                              | I/O |      |  |
| 104        | W/P#/IO2  | WP output of negative logic SPI                                  | 0   | Δ    |  |
| 104        | VVF#/102  | Input / output in quad mode                                      | I/O |      |  |
| 105        |           | HOLD output of negative logic SPI                                | 0   | Δ    |  |
| 105        | 1020#/103 | Input / output in quad mode                                      |     |      |  |
| IO6        | CS#       | Chip select output of negative logic                             | 0   | А    |  |
| 107        | TAUX3     | I/O terminal (definition varies according to definition program) | I/O | А    |  |
| IO8        | TAUX4     | I/O terminal (definition varies according to definition program) | I/O | В    |  |
| 109        | TMODE     | I/O terminal (definition varies according to definition program) | I/O | В    |  |
| IO10       | /TICS     | I/O terminal (definition varies according to definition program) | I/O | В    |  |
| Ň          | /CC       | 5V output (MAX100mA)                                             | 0   | С    |  |
| Π/         | RES       | Re-set output of negative logic (open collector output) (*1)     |     | D    |  |
| WDT        |           | Watchdog timer output (open collector output) (*1)               |     | D    |  |
| Т          | Vccd      | User power input (driver power for I/F)                          | I   | E    |  |
| PROB       | E SELECT  | Terminal selection signal of target probe                        | I   | F    |  |
| (          | GND       | GND                                                              | -   | _    |  |

\*1 /TRES,WDT are open collector signal with 1M $\Omega$  pull down.

#### **Interface Circuit**

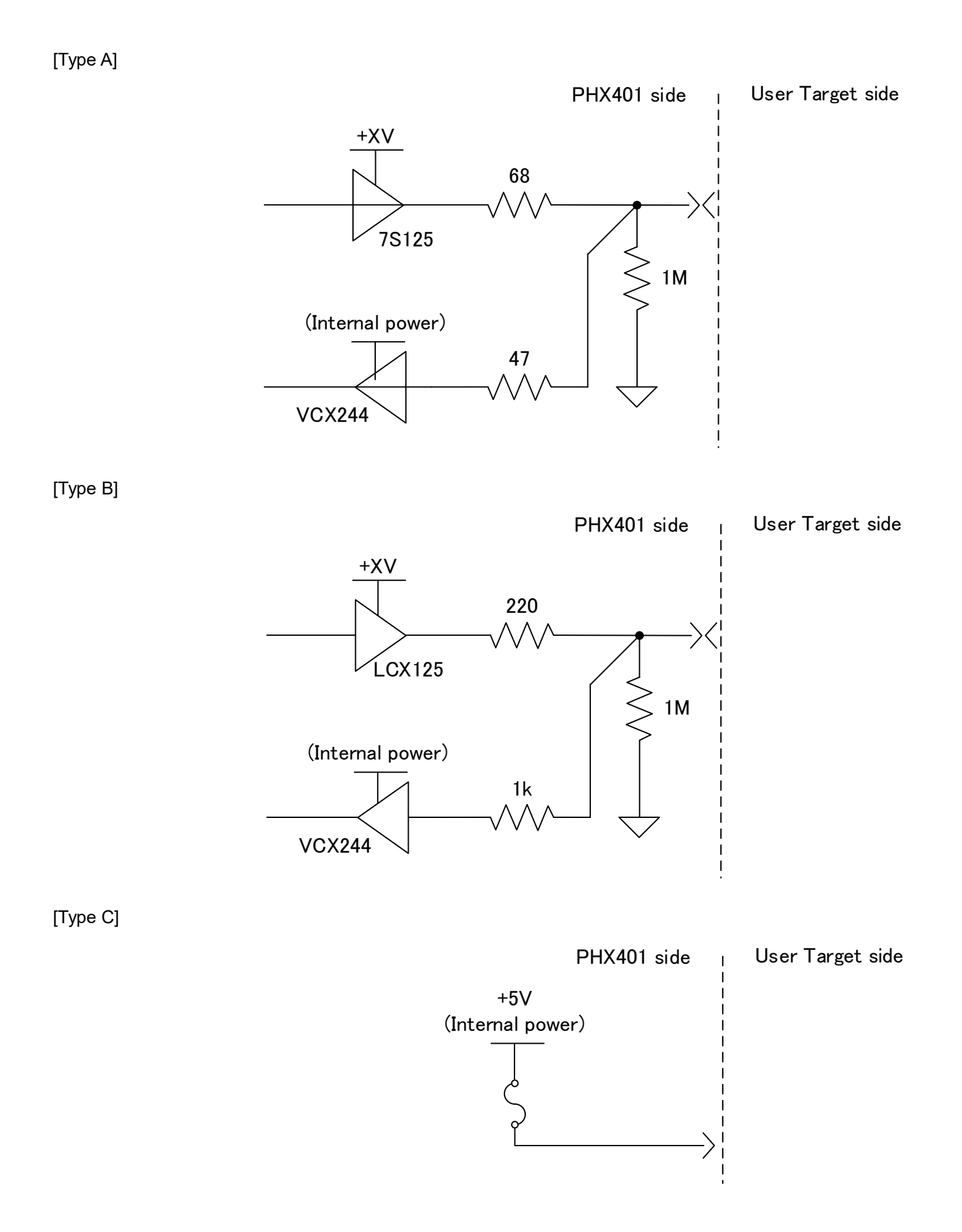

64

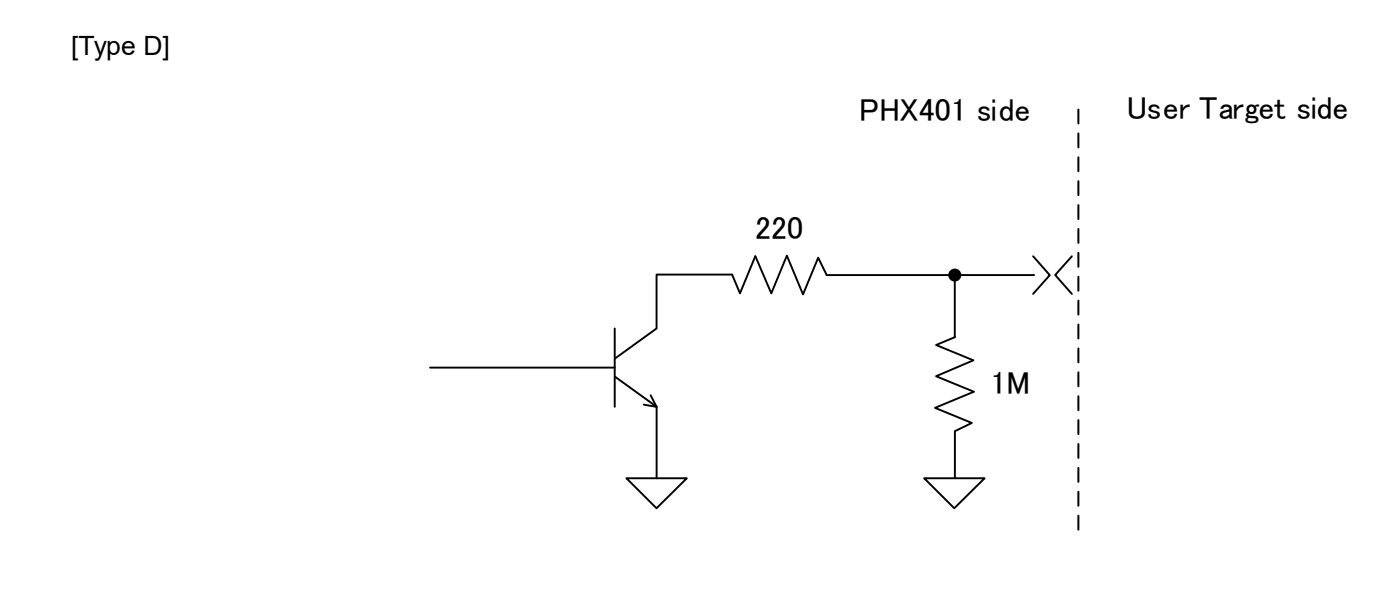

#### [Type E]

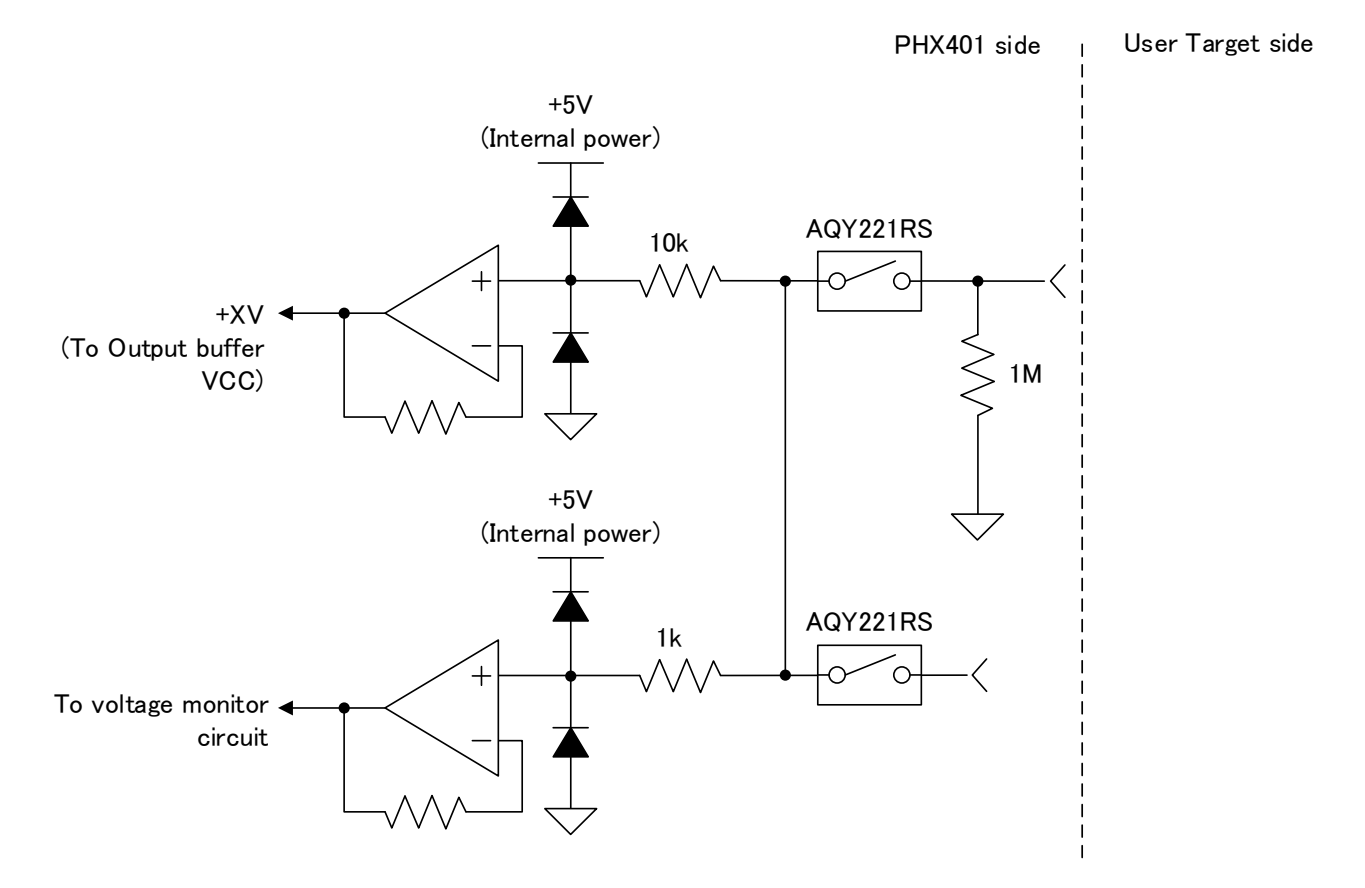

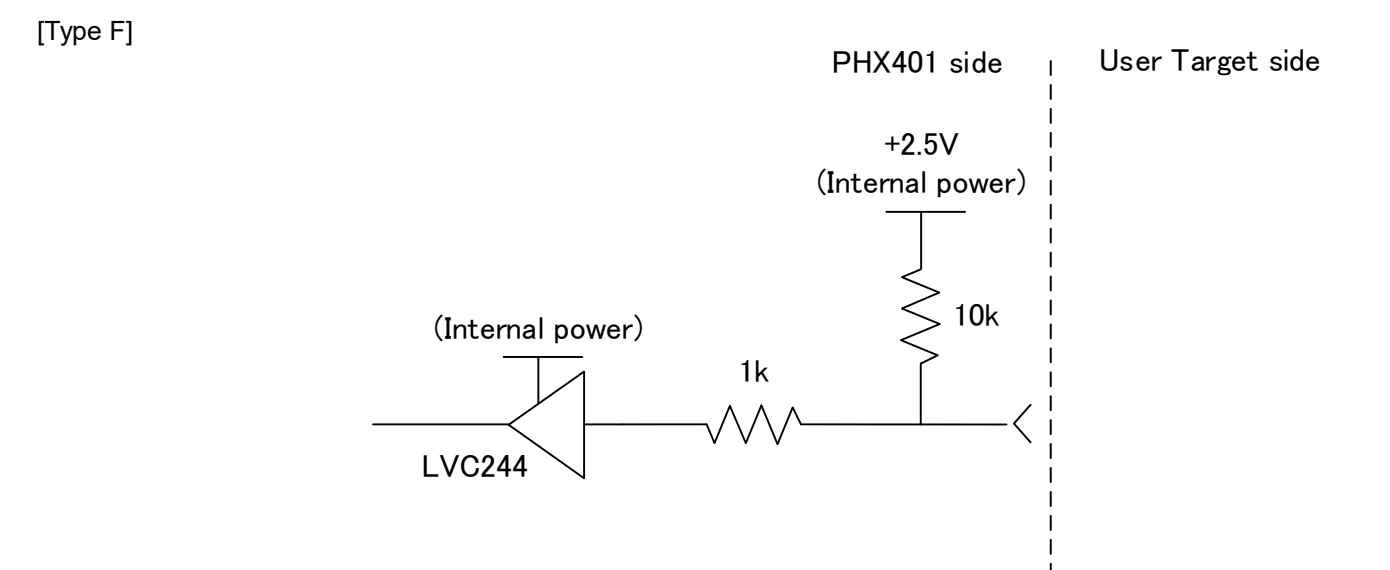

[Type G]

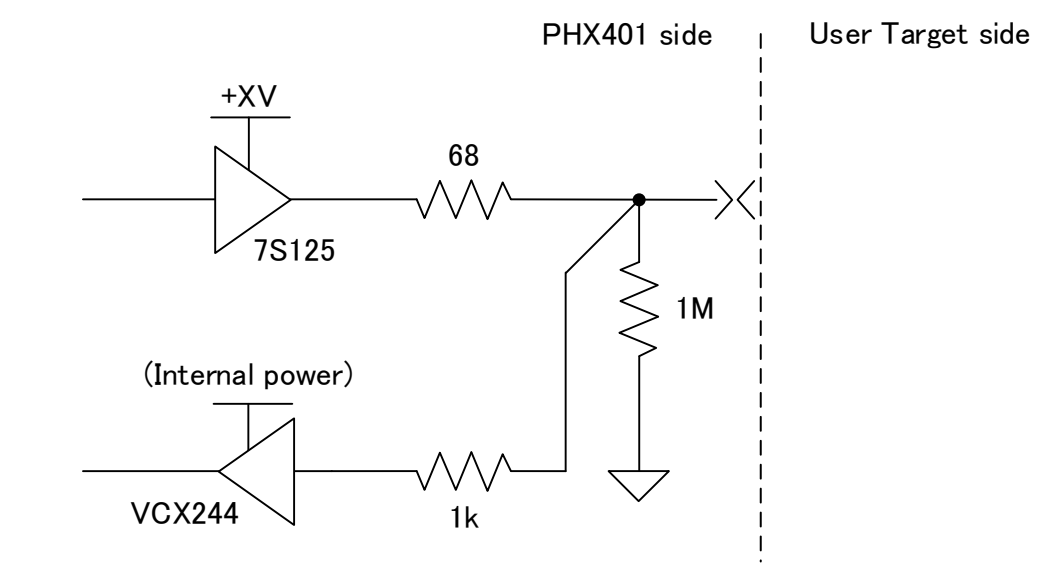

#### • Pin assignment

| P  | in |     | Signal Name |           | Circuit | lead             |
|----|----|-----|-------------|-----------|---------|------------------|
| N  | 10 | I/O |             | QSPI mode | Туре    | color            |
| 1  |    | 0   | IO1         | SCK       | G       | white            |
|    | 14 | -   | GND         |           | -       | white/black      |
| 2  |    | I/O | IO2         | SI/IO0    | А       | red              |
|    | 15 | -   | GND         | -         | -       | red/black        |
| 3  |    | I/O | IO3         | SO/IO1    | А       | green            |
|    | 16 | -   | GND         |           | _       | green/black      |
| 4  |    | I/O | IO4         | WP#/IO2   | А       | yellow           |
|    | 17 | -   | GND         |           | -       | yellow/black     |
| 5  |    | I/O | IO5         | HOLD#/IO3 | А       | brown            |
|    | 18 | -   | GND         |           | -       | brown/black      |
| 6  |    | I/O | IO6         | CS#       | А       | blue             |
|    | 19 | -   | GND         | •         | -       | blue/black       |
| 7  |    | I/O | IO7         | TAUX3     | А       | orange           |
|    | 20 | -   | GND         | -         | -       | orange/black     |
| 8  |    | I/O | IO8         | TAUX4     | В       | gray             |
|    | 21 | I/O | IO9         | TMODE     | В       | gray/black       |
| 9  |    | 0   | VCC         |           | С       | purple           |
|    | 22 | -   | GND         |           | -       | purple/black     |
| 10 |    | I/O | IO10        | /TICS     | В       | light blue       |
|    | 23 | 0   | /TRES       |           | D       | light blue/black |
| 11 |    | -   | GND         |           | -       | pink/black       |
|    | 24 | 0   | WDT         |           | D       | pink             |
| 12 |    | -   | GND         |           | -       | black            |
|    | 25 | I   | TVccd       |           | E       | yellow/green     |
| 13 |    | I   | PROBE SELEC | Т         | F       | light blue/white |

#### **DC** characteristics

Below shows DC characteristics.

+TV in the table is power source voltage for output buffer which generated from TVccd. Output voltage fluctuates by voltage drop due to serial resistance in probe and type of input circuit of target system side

| Signal  |                |      | Item       |                         | Min  | Max | Unit |
|---------|----------------|------|------------|-------------------------|------|-----|------|
|         | Input          | Vin  |            | Maximum absolute rating | -0.3 | 3.6 | V    |
| TVccd   | Voltage        | VIII |            | Operating range         | 1.7  | 3.3 |      |
|         | Input current  | lin  |            | -                       | _    | 300 | uA   |
| /TRES   | Input voltage  | Vin  |            | Maximum absolute rating | -    | 4.6 | V    |
| WDT     | Output voltage | VoL  | lsink=-3mA | -                       | -    | 0.7 | V    |
| WDT     | Output         |      |            | +XV=1.8V                | 1.6  | -   | V    |
| I01~I07 | voltage        | VoH  | IoH=-100uA | +XV=2.3V                | 2.1  | -   |      |
|         |                |      |            | +XV=3.0V                | 2.8  | -   |      |
|         |                |      |            | +XV=1.8V                | _    | 0.2 |      |
|         |                | VoL  | loH=100uA  | +XV=2.3V                | -    | 0.2 |      |
|         |                |      |            | +XV=3.0V                | _    | 0.2 |      |
|         | Output         | lout |            | +XV=2.3V                | -    | ±8  | mA   |
|         | current        | iout |            | +XV=3V                  | _    | ±24 |      |
|         | Input          | Vin  |            | 絶対定格                    | -0.5 | 4.6 | V    |
|         | voltage        | ViH  |            | -                       | 1.5  | -   | v    |
|         |                | ViL  |            | -                       | _    | 0.4 |      |
|         | Input current  | lin  |            | -                       | -    | 12  | uA   |
|         | Output         |      |            | +XV=1.8V                | 1.6  | -   | V    |
|         | voltage        | VoH  | loH=-100uA | +XV=2.3V                | 2.1  | -   |      |
|         |                |      |            | +XV=3.0V                | 2.8  | -   |      |
|         |                |      |            | +XV=1.8V                | -    | 0.2 |      |
|         |                | VoL  | loH=100uA  | +XV=2.3V                | _    | 0.2 |      |
|         |                |      |            | +XV=3.0V                | -    | 0.2 |      |
|         | Output         | lout |            | +XV=2.3V                | _    | ±8  | mA   |
|         | current        | iout |            | +XV=3V                  | -    | ±24 |      |
|         |                | Vin  |            | 絶対定格                    | -0.5 | 4.6 | V    |
|         | Input          | ViH  |            | -                       | 1.5  | -   |      |
|         | voltage        | ViL  |            | -                       | _    | 0.4 |      |
|         | Input current  | lin  |            | -                       | _    | 12  | uA   |

%/TRES、WDT are open collector output.

#### AC characteristic

In the case of the target which outputs when SCK is falling.

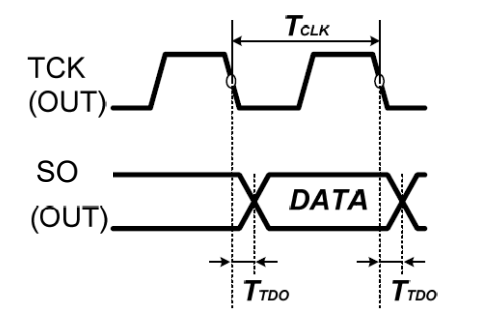

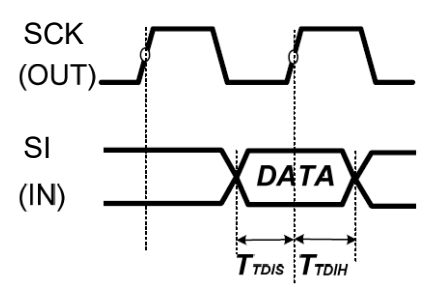

| Parameter | ltem                                      | Criteria  | Condition                                                        |
|-----------|-------------------------------------------|-----------|------------------------------------------------------------------|
| Ττdo      | SO output delay time when SCK is falling. | Max. 15ns | This does not depend on the baud<br>rate settings<br>TVCC = 1.8V |
| Тсік      | SCK cycle time                            | Min. 50ns | This does not depend on the baud<br>rate settings<br>SCK = 20MHz |
| Ττσιs     | SI setup time when SCK is rising.         | Min. 9ns  | This does not depend on the baud rate settings                   |
| Ттоін     | SI hold time when SCK is rising.          | Min. 6ns  | This does not depend on the baud rate settings                   |

#### 6.1.8.PROBE for CAN-FD (PHX410)

This is for CAN-FD communication writing.

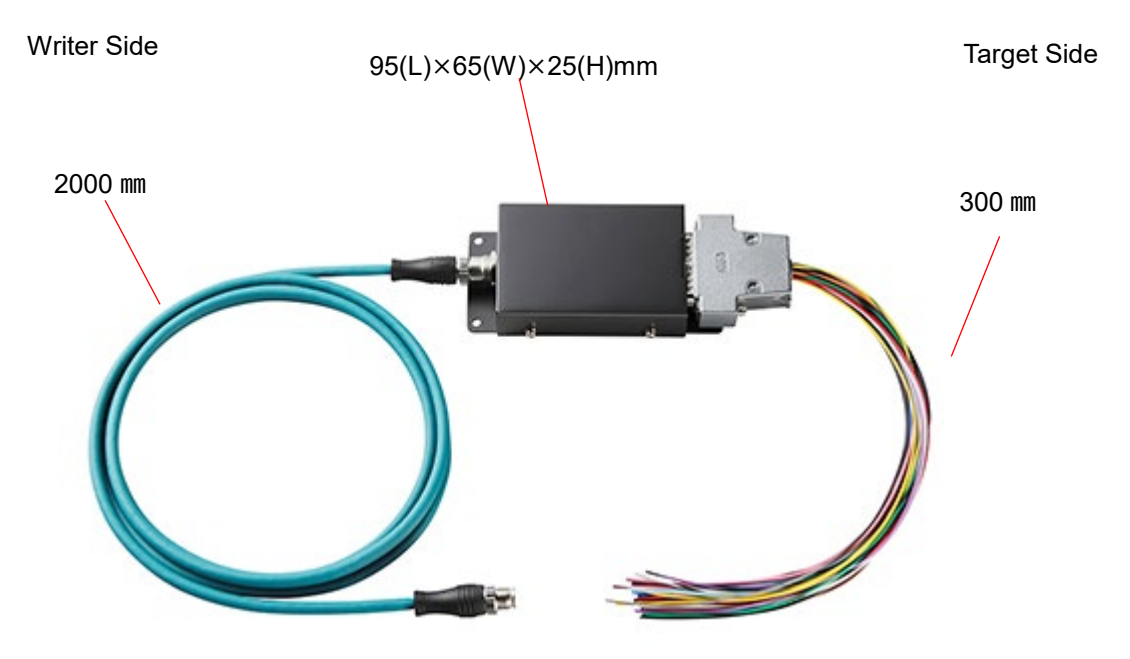

#### **Ground Terminal**

\*Recommended screw size: M4 x 3mm + (thickness of the plain washer)

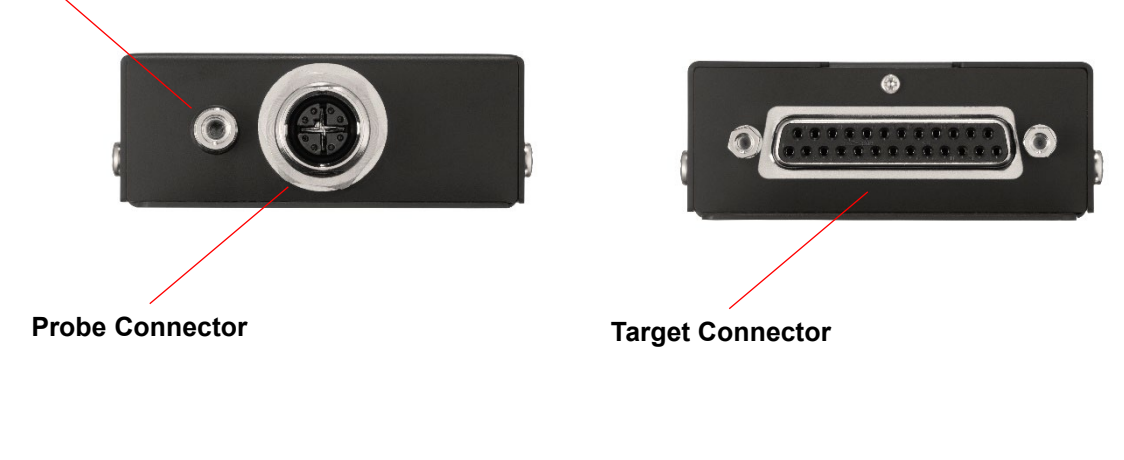

#### **Connector Detail**

Writer Side

Target Side

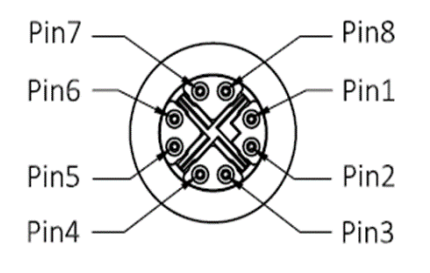

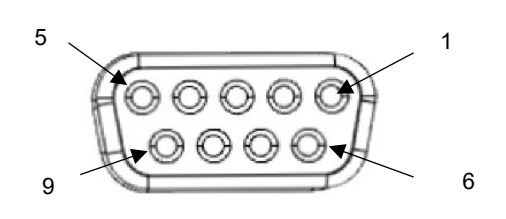

### Signal description (Probe Connector)

| pin<br>No | Signal Name | definition               | I/0 |
|-----------|-------------|--------------------------|-----|
| 1         | RX1+        | Received data 1 + Input  | Ι   |
| 2         | RX1-        | Received data 1 - Output | Ι   |
| 3         | TX1+        | Send data 1 + Output     | 0   |
| 4         | TX1-        | Send data 1 - Output     | 0   |
| 5         | Reserved    | Reserved signal line     | -   |
| 6         | Reserved    | Reserved signal line     | -   |
| 7         | PWR         | Power                    | 0   |
| 8         | GND         | GND                      | -   |

#### Signal description (CAN communication)

Below shows description of I/O signal from target side during CAN communication

("I/O" means input and output direction from view of probe side.)

| Signal<br>Name | Meaning                                                          | I/O | Туре |
|----------------|------------------------------------------------------------------|-----|------|
| TVCCS          | User power monitor input                                         | I   | А    |
| CANH           | High level signal for CAN communication                          | I/O | В    |
| CANL           | Low level signal for CAN communication                           | I/O | В    |
| TIO            | I/O terminal (definition varies according to definition program) | I/O | С    |
| TMODE          | I/O terminal (definition varies according to definition program) | I/O | С    |
| PROBE SELECT   | Terminal selection signal of target probe                        | I   | D    |
| Reserve        | Reserve signal (do not connect anything from target side)        | _   | _    |
| GND            | GND                                                              | -   | _    |
#### Interface circuit specification

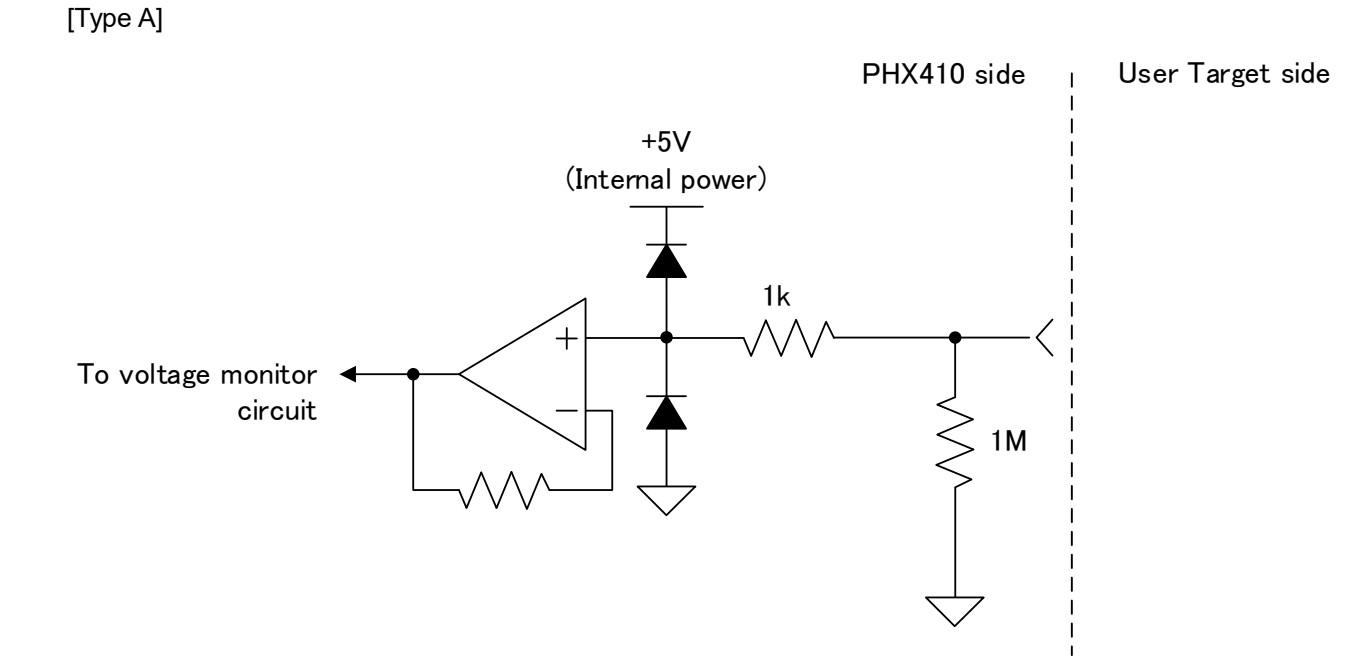

[Type B]

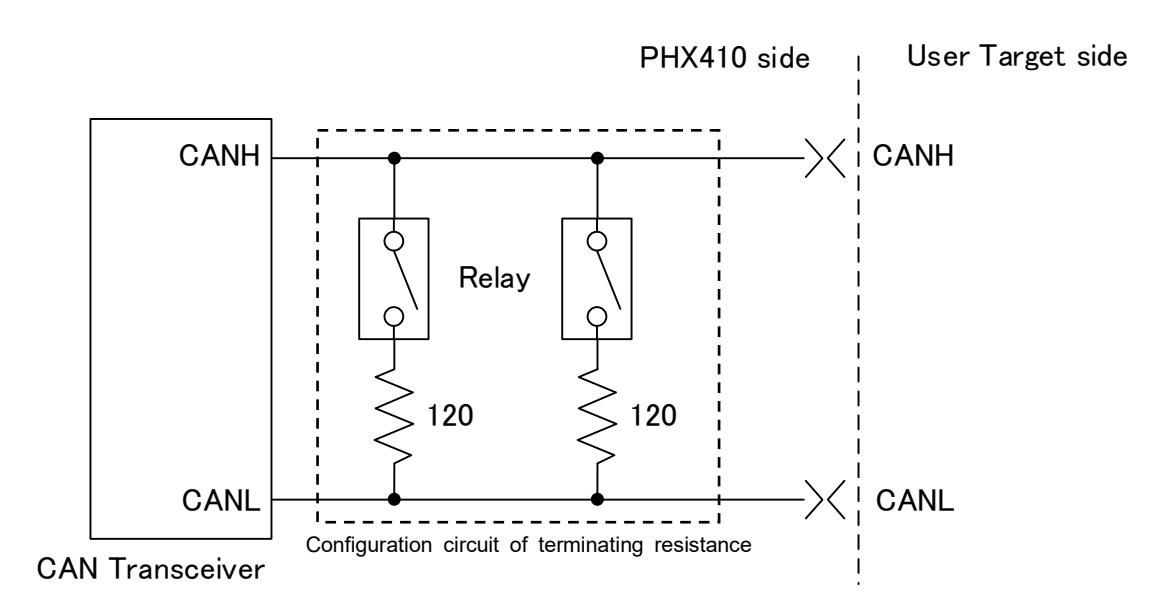

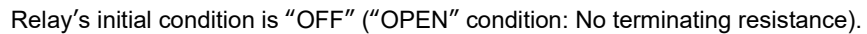

[Type C]

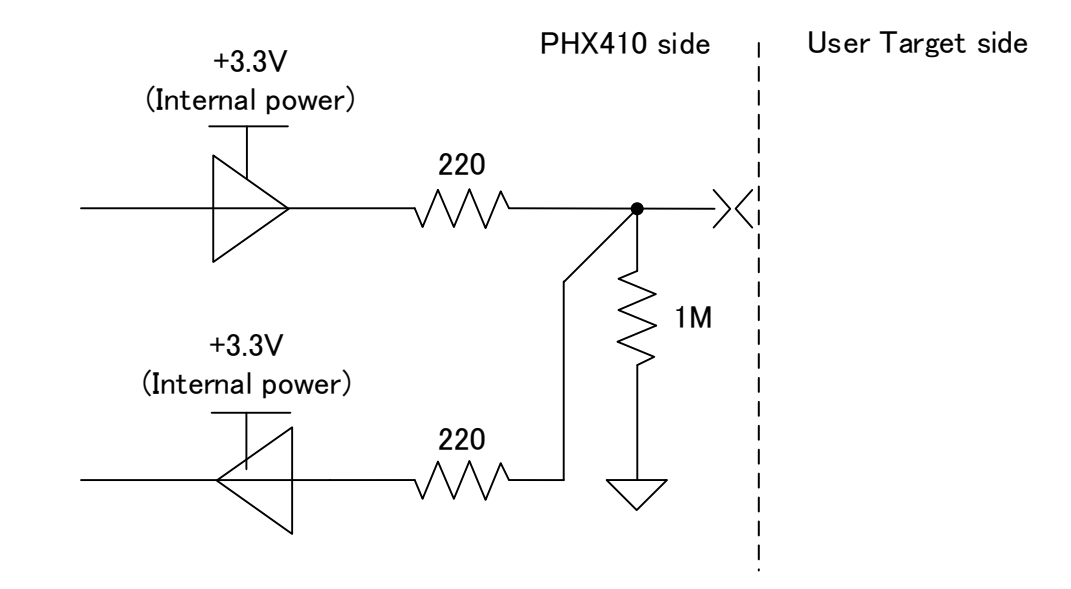

[Type D]

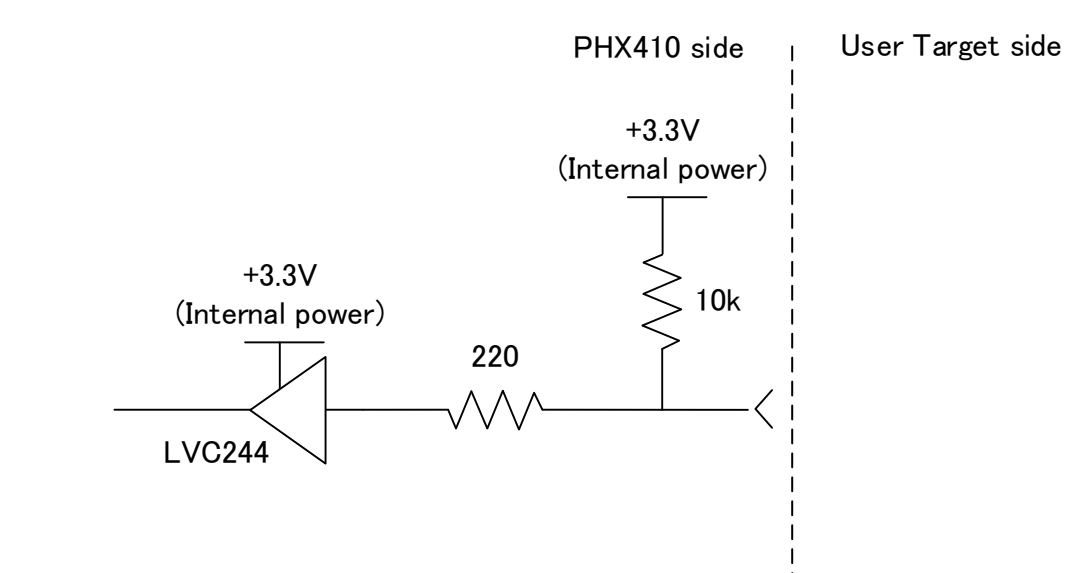

#### • Pin assignment

| Pin | I/O | Signal Namo  | Circuit | lead   |
|-----|-----|--------------|---------|--------|
| No. | 1/0 |              | Туре    | color  |
| 1   | Ι   | TVCCS        | А       | white  |
| 2   | I/O | CANL         | В       | red    |
| 3   | -   | GND          | -       | black  |
| 4   | -   | Reserved     | -       | blue   |
| 5   | -   | Reserved     | -       | purple |
| 6   | I/O | TIO          | С       | orange |
| 7   | I/O | CANH         | В       | yellow |
| 8   | I/O | TMODE        | С       | grey   |
| 9   | I   | PROBE SELECT | D       | light  |
|     | T   |              | _       | blue   |

# 7. Assembling Unit

e.g., how to connect Programmer unit. (DIO unit is same as below.)

(1) Prepare following equipment.

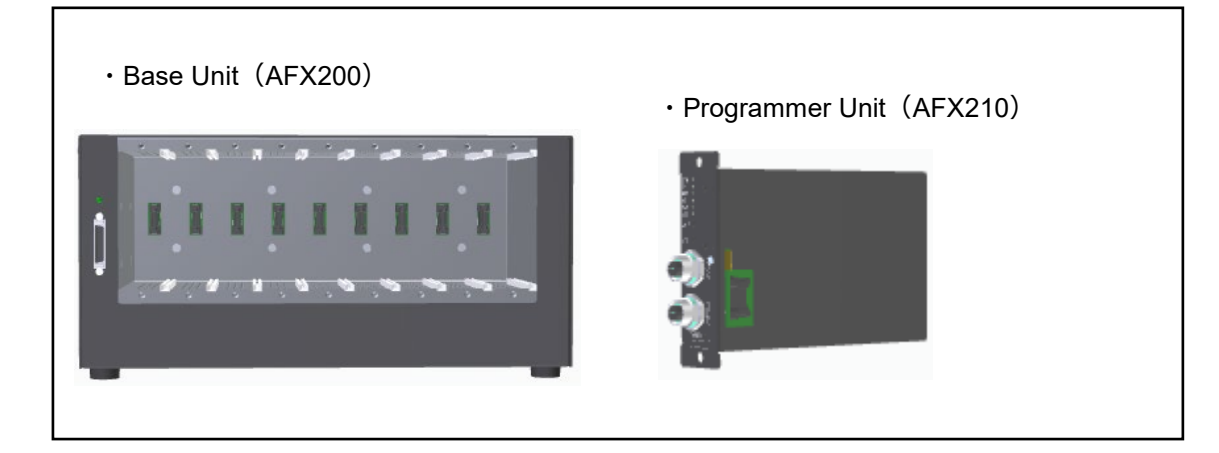

(2) First fit the board cover parts of Programmer unit (AFX210) to track part of Base unit (AFX200), and slide the Programmer unit all the way until a click sounds.

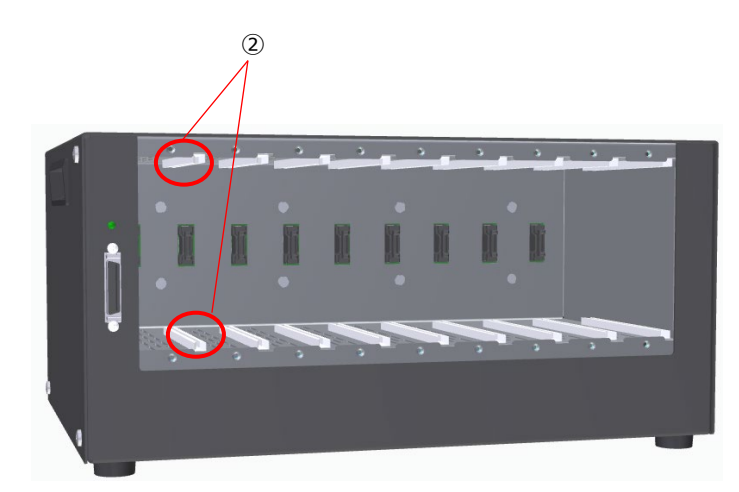

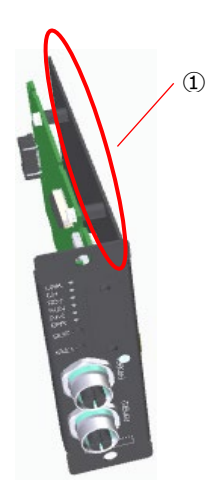

(3) Secure Programmer unit (AFX210) to Base unit(AFX200) with the supplied screw(③)

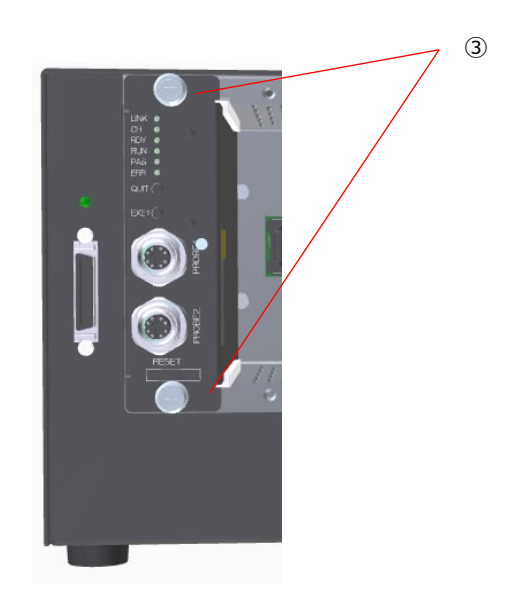

## 8. Remote control

NETIMPRESS acorde is possible to control remotely by PC.

Possible function by remote control is as below. Please see each software manual for more detail.

#### <AFX210>

- Wring to flash ROM
- Environmental setting for writing
- Communication environmental setting for unit body

#### <AFX220>

- Digital output control
- · Digital input monitoring
- $\cdot$  Communication environmental
  - setting for unit body

### **8.1.** Preparations for the Host Computer

The following describes how to connect NETIMPRESS acorde with the host computer. Ethernet is used for the connection with the host computer.

Additionally, it is necessary to install the following software into the host computer Please install as necessary.

The following shows the specifications of the connectable host computer.

| Machine       | Specifications                                      |
|---------------|-----------------------------------------------------|
| Host Computer | OS: Windows7 32bit/64bit Windows10 32bit/64bit      |
|               | Ethernet interface (10BASE-T/100BASE-TX/1000BASE-T) |

### 8.2. Connecting with the Host computer

#### 8.2.1. Preparation for the connection

When using NETIMPRESS acorde for the first time, it is necessary to set the network environment for NETIMPRESS acorde.

The IP address is set using the SWX680 supplied with Flash Programmer.

For details about the operation, see the User's Manual for SWX680.

- Apply for IP address to be set for NETIMPRESS acorde with network administrator to assign it. The address to be set is an address in the same subnet as host computer, for which the setting is made. Setting can be only in same subnet and cannot be made through the router.
- 2 Record MAC address listed in the side of the programmer unit.

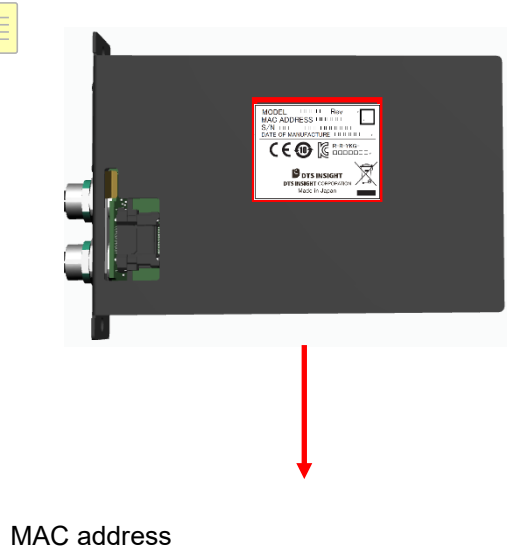

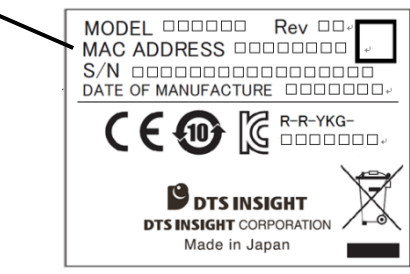

③ Connect NETIMPRESS acorde to the network.

Connect Ethernet cable to the connector on the rear of NETIMPRESS acorde.

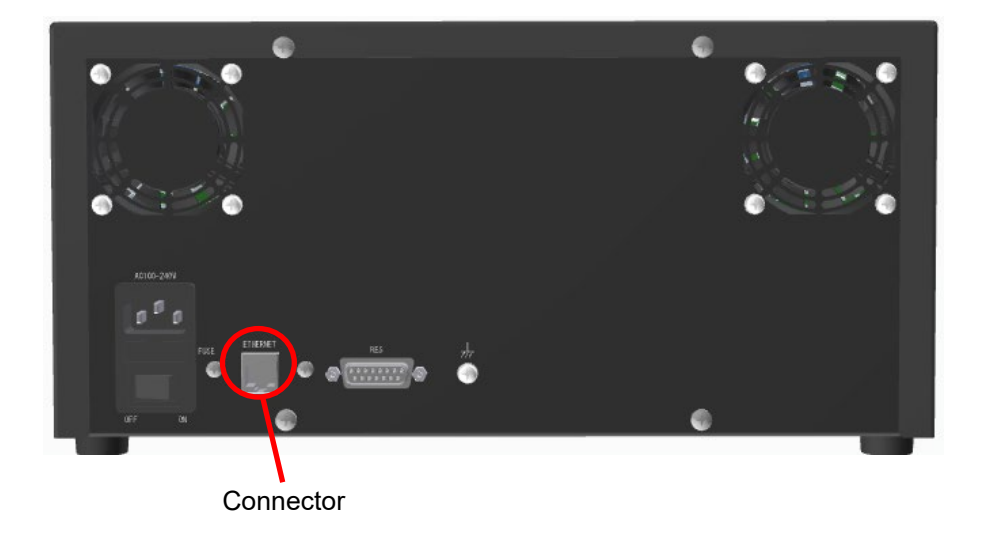

④ Power on NETIMPRESS acorde.

Check the 4 LEDs (RDY, RUN, PAS, ERR) of programmer unit connecting base unit or DI/O unit as follows. First all lit  $\rightarrow$  blinking RDY  $\rightarrow$  lit RDY.

This situation means NETIMPRESS acorde is ready to connect.

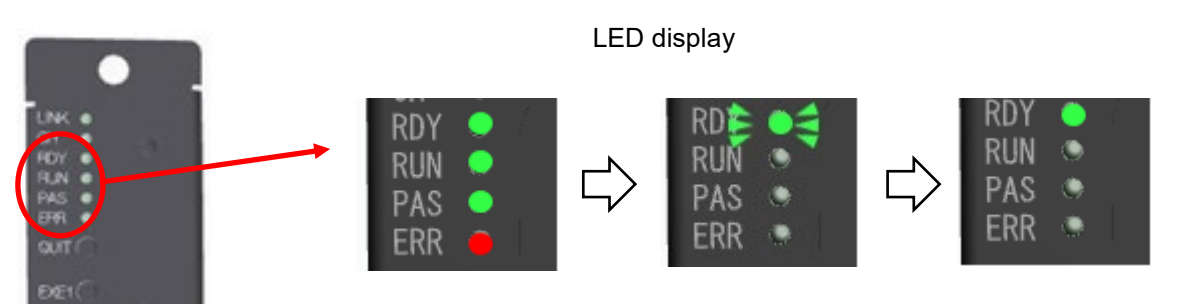

#### 8.2.2.Setting IP address

When the preparation is complete, set the IP address.

- e.g.) In case of setting the unit connected CH1
- (1) Open SWX680 window, then check "SLOT1" ((1)) .
- (2) Enter each setting value.(2)
- (3) Make sure all entries are correct, then click [SET] button( $\Im$ ).

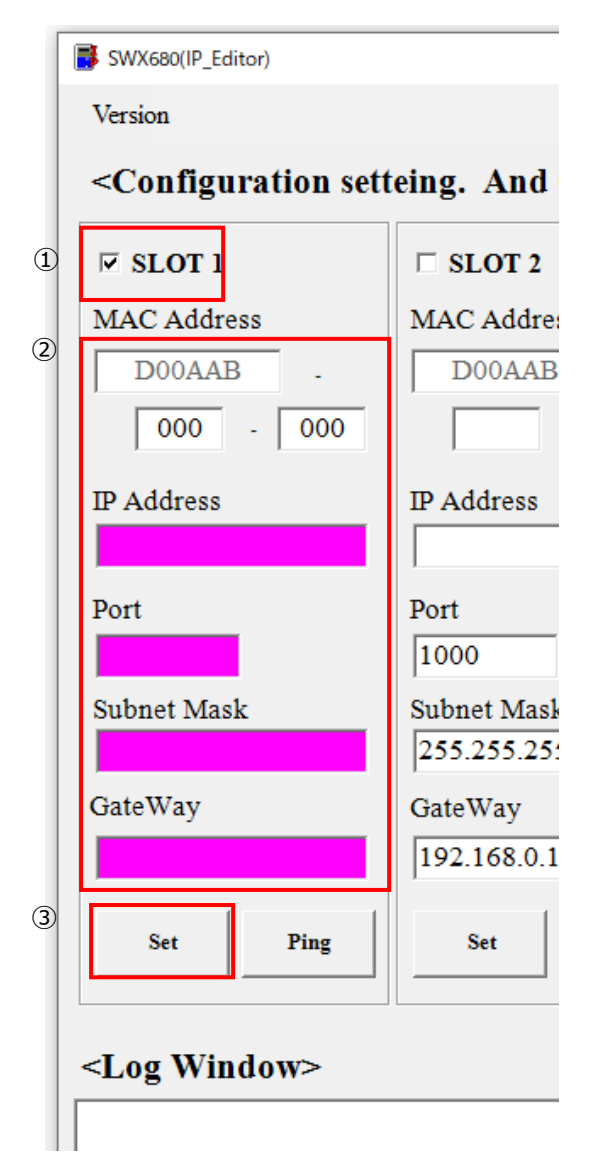

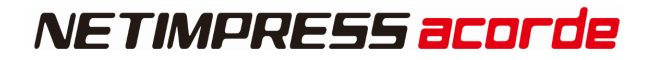

(4) Click the [Ping] button and check the response of the Ping.

| (4)                   |             |             |             |             |
|-----------------------|-------------|-------------|-------------|-------------|
| GateWay               | GateWay     | GateWay     | GateWay     | GateWay     |
|                       | 192.168.0.2 | 192.168.0.3 | 192.168.0.4 | 192.168.0.5 |
| Set Ping              | SetPing     | Set Ping    | Set Ping    | Set Ping    |
| <log window=""></log> |             |             |             |             |
|                       |             |             |             |             |
|                       |             |             |             |             |
|                       |             |             |             |             |
|                       |             |             |             |             |
|                       |             |             |             |             |
|                       |             |             |             |             |
| <                     |             |             |             |             |

The IP address setting is completed, after receiving normal response. If the response is not received (Time Out), check the network environment (within the same subnet) again.

# 9. Stand-alone Operation

#### **Overview**

This chapter describes stand-alone operation of each unit (AFX210, AFX220) while using AFX230. The main remote operation is as below.

#### <AFX210>

<AFX220>

- Wring to flash ROM
- Environmental setting for writing

Communication environmental

Communication environmental

setting for unit body

setting for unit body

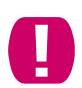

AFX210 can operate same as remote control, but AFX220 can only set unit body. (it is not possible to control DI/O by stand-alone operation.)

# 9.1. Preparation for NETIMPRESS acorde

Connect AFX200 and AFX230 by using maintenance cable.

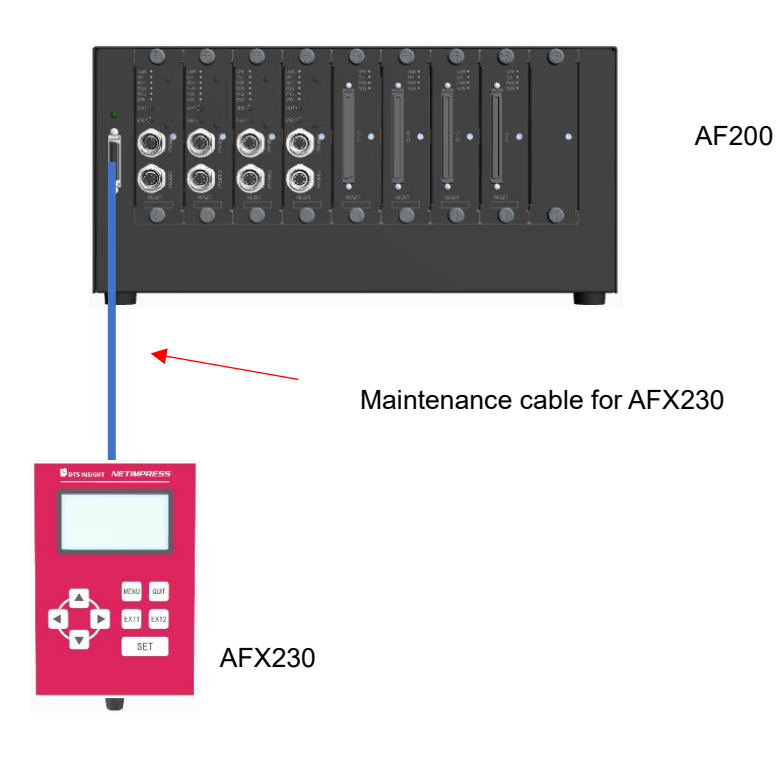

### 9.1.1.Starting Up

After connecting correctly, power on in order from AFX200 to AFX230.

After power on, switch the number of the unit you would like to operate stand-alone to AFX230 toggle switch.

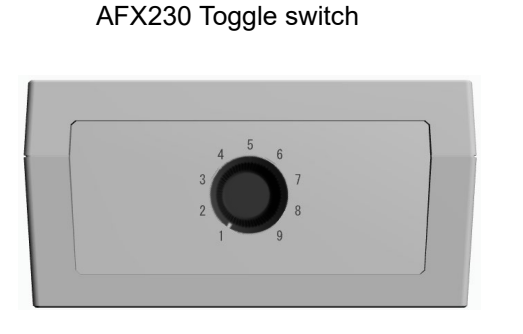

Slot number

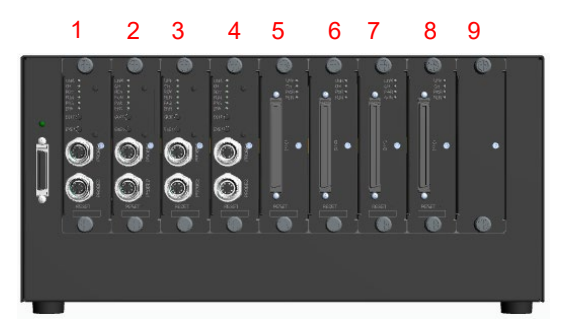

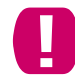

After set toggle switch, display will be not shown unless QUIT key is pressed once.

After complete starting up, the following screen is displayed. (XDisplay content is depends on the situation)

P

Please see the List of error in case the error displayed.

TEST00001 FRX830 FRX830Mxx

\_\_\_\_\_

IP:192.168. 0. 1

%If current YIM folder is selected, line 1 to Line 3 are displayed,

Line 1...Displays the name of current YIM folder.

Line 2...Displays character strings specified in parameter MCUTYPE.

Line 3...Displays Micom Pack name.

Line 5...Displays IP address.

### 9.1.2. Basic Operation

#### **MENU screen**

- 1. Press MENU key, open MENU screen.
- 2. Pages can be moved by  $\blacktriangle \lor$  key.

Items in page can be selected by ▲ ▼ key.

3. Possible to move to function screen by pressing SET key,

#### 9.1.3.About each command

If necessary, please download "AFX100 Stand-alone manual" from our homepage, then see the Chapter "1.2. Function list" or "2. MENU list".

#### 9.1.4. About change of operation object unit

If you require change the unit operating stand-alone, AFX230 toggle switch should be set the corresponding slot number shown below.

AFX230 Toggle switch

Slot number

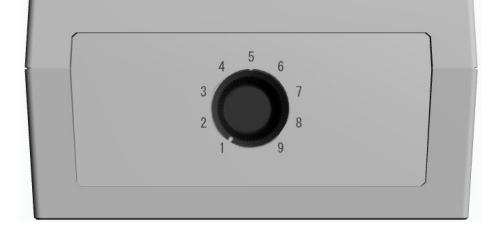

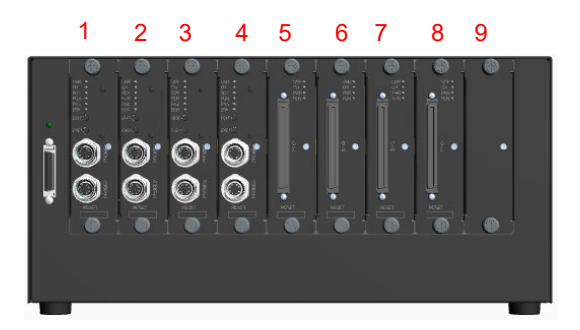

| <b>—</b> |
|----------|

After set toggle switch, display will be not shown unless QUIT key is pressed once.

# **10.** Command Sequence Function

### **10.1.** Functional overview

Control modules that support command sequence functions can execute device functions

with one-action key entries.

The EXT key in the figure below can be assigned for this function.

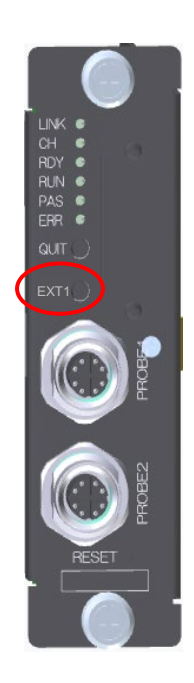

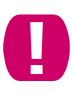

This function is only in Programmer unit (AFX210).

### 10.2. EXT key setting

### 10.2.1. Command Sequence File (\*.CSB)

The command sequence file (extension: CSB) is used for EXE key setting.

Only one CSB file can exist on the root directory of the control module.

The command that is set for EXT1 using the command sequence file (extension: CSB)

is then assigned to the EXT key.

#### 10.2.2. Command Sequence File (\*.CSB) Format

The command sequence file is a text file and stores the information on which device functions (command sequence) are assigned to the EXT keys.

| L        | К | 1        | ,                    | CNT1 | CNT2 | , | C1       | , | C2 | , | ••• | , | C16 | ; | Comment    |
|----------|---|----------|----------------------|------|------|---|----------|---|----|---|-----|---|-----|---|------------|
| L        | К | 2        | ,                    | CNT1 | CNT2 | , | C1       | , | C2 | , | ••• | , | C16 | ; | Comment    |
| <b>-</b> | 1 | <b>~</b> | $\overrightarrow{2}$ | (3   | )    |   | <b>↔</b> |   |    |   |     |   | •   | 5 | < <u>€</u> |

① KeyNo code (3 bytes)

LK1 : EXT 1 / LK2 : EXT 2

② ', ' (1 byte)

Shows the command delimiter

③ CNT 1  $\cdot$  2 (2 bytes)

CNT1 and CNT2 (2 bytes) Shows the number of device commands Decimal notation (after "09" is "10") Maximum: "16" For unused keys use "00".

④ C n

Device commands ···· See Section 10.3. Device Command Definitions

⑤ ';' (1byte)

Shows the comment delimiter.

6 Comment (any number of bytes + CRLF)
Describes the comment.

- Example of CSB file creation (Text file) - (Test.csb)

LK1, 01, DF;E. P. R LK2, 01, DD; Program

LK2,01,DD;Program

#### 10.2.3. Error Message

In case error occurs, error message can be checked through the screen display of remote controller (during host PC connecting) or maintenance unit (AFX230).

For more details, see "List of Error Codes"

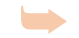

For details see Error Code List

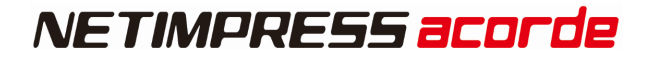

### **10.3.** Device Command Definitions

The following Table shows the command definitions when creating CSB file and YMN file.

| Cn                                 | Contents of definition                                            |  |  |
|------------------------------------|-------------------------------------------------------------------|--|--|
| F0(XXXXXXXX uYYYYYYY)              | Device function area setting                                      |  |  |
|                                    | (XXXXXXXX : First address, YYYYYYYY : Last<br>address)※1          |  |  |
| F1(XXXXXXXXL YYYYYYYLZZ)           | Block store                                                       |  |  |
|                                    | (XXXXXXXX : First address, YYYYYYYY : Last<br>address, ZZ:data)※2 |  |  |
| F2                                 | Buffer memory clear                                               |  |  |
| FF1(XXXXXXXX. XXX)                 | File load                                                         |  |  |
|                                    | (XXXXXXXX. XXX:Load file name) ※3                                 |  |  |
| FF5(XXXXXXXX <sub>U</sub> YYYYYYY) | Transfer address setting                                          |  |  |
|                                    | (XXXXXXXX : First address, YYYYYYYY : Last<br>address)※1          |  |  |
| D9                                 | Blank (Device function)                                           |  |  |
| DC                                 | Erase (Device function)                                           |  |  |
| DD                                 | Program(Device function)                                          |  |  |
| DE                                 | Read (Device function)                                            |  |  |
| DF                                 | E. P. R (Device function)                                         |  |  |
| FB0(XXXXXXXX. YIM)                 | Changing of current IMPRESS module folder (xxx.YIM)               |  |  |
|                                    | (XXXXXXXX. YIM: YIM folder name) *4                               |  |  |
| FBD(XXXXXXXX. YMN)                 | Execution of current YMN file                                     |  |  |
|                                    | (XXXXXXXX. YMN: YMN file name to be executed.) *5                 |  |  |

- \*1 These settings can be omitted. When omitted, the address becomes the entire flash ROM area.
- \*2 These settings can be omitted. When omitted, the address becomes the entire flash ROM area and the data becomes "00".
- \*3 This setting cannot be omitted.
- \*4 This setting can be omitted. When omitted, YIM folder in the compact flash is searched for.
- \*5 This setting can be omitted. When omitted, the YMN file, which is selected with [FUNC] [B] [C], is executed.

# **11. Error Code List**

| Error<br>No. | Error Message             | Description                                                                                                    | Remedy                                                                                          |
|--------------|---------------------------|----------------------------------------------------------------------------------------------------|-------------------------------------------------------------------------------------------------|
| 1002         | NO LICENCE                | No licence is found.                                                                                            | You must purchase the licence.<br>"See 2.8.1.ADD LICENCE"                                       |
| 1003         | GROUP CODE ERR            | Group code is different.                                                                                        | Use parameters suitable for the definition program.                                             |
| 1006         | COM ID VER<br>UNEXPECTED  | Version of the common part is old.                                                                              | Make sure to use the latest version.                                                            |
| 1007         | CM ID VER UNEXPECTED      | Version of the specific part is old.                                                                            | Make sure to use the latest version.                                                            |
| 1008         | FUNCTION NOT SUPPORT      | Function is not supported.                                                                                      | No function is assigned to the specified function.                                              |
| 1009         | DEVICE FUNCTION NOT       | The device function is not supported.                                                                           | No function is assigned to the specified function.                                              |
| 1010         | HPARAM CONST ERR          | Unable to read out hardware parameter.                                                                          | Contact our support center.                                                                     |
| 1011         | HPARAM WRITE ERR          | Unable to write to the hardware parameter.                                                                      | Contact our support center.                                                                     |
| 1015         | PARAMETER ERR xxxx        | Software parameter is corrupted.                                                                                | Parameters are corrupted.<br>Download the parameters again.                                     |
| 1016         | ADDRESS WARNING           | Address of write buffer memory and device<br>function area differs from the area of target<br>MCU flash memory. | Make sure the target address area and buffer area are the entire area of the flash writer area. |
| 1017         | PROBE LOGIC NO<br>LICENCE | No probe logic licence is found.                                                                                | Additional probe logic licence is required.<br>See "2.8.1.ADD LICENCE"                          |

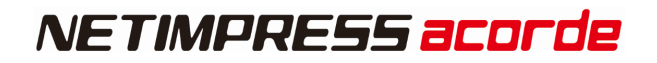

|      | I                         |                                                           | I                                                                                              |
|------|---------------------------|-----------------------------------------------------------|------------------------------------------------------------------------------------------------|
| 1020 | S FILE FORMAT ERR         | S format error                                            | Object file is corrupted. Check the object file.                                               |
| 1021 | HEX FILE FORMAT ERR       | HEX format error                                          | Object file is corrupted. Check the object file.                                               |
| 1022 | FORMAT ERR (REC TYPE)     | Record type error                                         | Object file is corrupted. Check the object file.                                               |
| 1023 | FORMAT ERR (ADDRESS)      | Address field error                                       | Object file is corrupted. Check the object file.                                               |
| 1024 | FORMAT ERR (CHECK<br>SUM) | Checksum error                                            | Object file is corrupted. Check the object file.                                               |
| 1025 | FORMAT ERR (CRLF)         | CRLF code error                                           | Object file is corrupted. Check the object file.                                               |
| 1026 | FORMAT ERR (SIZE)         | Record size error                                         | Object file is corrupted. Check the object file.                                               |
| 1027 | FORMAT ERR (S5)           | S5 record check error                                     | Object file is corrupted. Check the object file.                                               |
| 1028 | FORMAT ERR (ASCII)        | Binary conversion disabled data error                     | Object file is corrupted. Check the object file.                                               |
| 1029 | DATA FORMAT ERR           | Communication data format error                           | Since the communication error occurs, check the communication path.                            |
| 102A | CM FORMAT ERR             | CM file format error                                      | Definition program may be damaged. Download the definition program.                            |
| 102B | ADDRESS WARNING           | Abnormal setting of an address in the buffer memory area. | Make sure that the object file does not contain any data including addresses outside the area. |
| 102C | FILE NAME SIZE OVER       | File name is too long.                                    | Set the file name to 250 characters or less.                                                   |

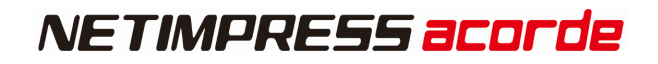

| 102D | RAM FILE SIZE OVER | Ram file data size is too large.          | Make sure that downloaded file is less than 256kbyte*.<br>*If firmware is version 17.20 or before, it should be less<br>than 8kbyte.         |
|------|--------------------|-------------------------------------------|----------------------------------------------------------------------------------------------------|
| 1037 | UPDATE ERR         | Fail to update firm and FPGA.             | If there is a FWK or HWP file in the root directory of a dedicated SD card, delete the file and retry the update.                            |
| 1038 | UNSUPPORTED        | No supporting for PHX4xx update           | Set the FPGA version to Ver28.42 or higher.                                                                                                  |
| 1039 | PHX UPDATE ERR     | PHX4xx firmware update error              | Rerun the update.                                                                                                    |
| 1052 | SD READ ERROR      | SD card readout error                     | Format the SD card<br>Set the FPGA version to Ver28.42 or higher.                                                                            |
| 1053 | SD WRITE ERROR     | SD card writing error                     | Format the SD card<br>Set the FPGA version to Ver28.42 or higher.                                                                            |
| 1054 | SD ACCESS ERROR    | Access error to the SD card               | Format the SD card<br>Set the FPGA version to Ver28.42 or higher.                                                                            |
| 1066 | FULL PATH ERR      | File system error of dedicated SD card    | The file you attempted to access is corrupted. Format the SD card or delete specified file.                                                  |
| 1067 | PATH LENGTH ERR    | File name is too long.                    | Set the file name to 250 characters or less.                                                                                                 |
| 106B | FILE OPEN ERR      | Specified file open error                 | The file you attempted to access is corrupted. Format the SD card or delete specified file.                                                  |
| 106C | FILE NOT OPEN ERR  | Specified file is not found               | The file you attempted to access is corrupted. Format the SD card or delete specified file.                                                  |
| 106D | DOS FILE SIZE ERR  | DOS FILE SIZE ERR                         | File system of the dedicated SD card is corrupted. Format the SD card.                                                                       |
| 1070 | FILE READ ONLY ERR | Write-access is made to a read-only file. | Since the specified file is a read-only file, this error is<br>output. Specify other file or change file attribute of the<br>specified file. |

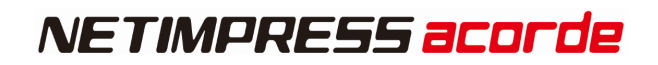

| 1071 | FILE NOT EXIST        | File is not found                | Since the specified file is not found, this error is output.<br>Specify other file or store the specified file.        |
|------|-----------------------|----------------------------------|----------------------------------------------------------------------------------------------------|
| 1072 | FILE NOT EXIST        | File is not found.               | Since the specified file is not found, this error is output.<br>Specify other file or store the specified file.        |
| 1073 | FILE EXIST            | File already exists.             | Since the specified file already exists, the error is output.<br>Specify other file or delete the specified file.      |
| 1074 | FOLDER NOT EXIST      | Folder is not found              | Since the specified folder is not found, the error is output.<br>Specify other folder or store the specified file.     |
| 1075 | FOLDER EXIST          | Folder already exists.           | Since the specified folder is already exists, the error is output Specify other folder or delete the specified folder. |
| 1076 | FILE ENCRYPT ERR      | File encryption failed           | Specified file encryption has failed. Recreate YIM folder                                                              |
| 1077 | FILE COMPOSITE ERR    | File composite failed            | Specified file composite has failed. Re-execute or recreate<br>YIM folder                                              |
| 1078 | ENCRYPT SIZE OVER     | File size to encrypt is large    | Keep the file size to less than 16Mbytes.                                                                              |
| 1079 | ENCRYPT FILE OPEN ERR | Encrypt file is not opened.      | Specified encrypt file is corrupted. Recreate YIM folder.                                                              |
| 107A | OBJ FILE NOT SAVE     | Inaccessible to the object file. | Specified object file cannot be read.                                                                                  |
| 1090 | YSM CHECK ERR         | YSM checksum error               | Check the sum data of the YSM or sum value of the buffer.                                                              |
| 1091 | YSM CHECK ERR         | YSM check buffer error           | Check the buffer data of the YSM or data of the buffer.                                                                |
| 1092 | YSM FILE FORMAT ERR   | YSM file format error            | Check the YSM file format.                                                                                             |
|      |                       | •                                |                                                                                                    |

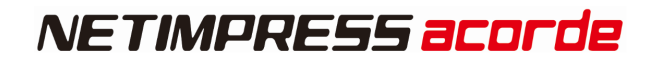

| 1093 | YSM NOT FOUND         | YSM file exists                       | Put the YSM file into the YIM folder.                 |
|------|-----------------------|---------------------------------------|-------------------------------------------------------|
| 10A0 | ETHER SEND CUT ERR    | Line is cut-off when sending ETHER    | Check the ETHERNET line.                              |
| 10A1 | ETHER SEND TIMEOUT    | Time-out occurs when sending ETHER    | Check the ETHERNET line.                              |
| 10A2 | ETHER RECV CUT ERR    | Line is cut-off when receiving ETHER. | Check the ETHERNET line.                              |
| 10A3 | ETHER RECV TIMEOUT    | Time-out occurs when receiving ETHER. | Check the ETHERNET line.                              |
| 10A4 | ETHER ERR             | ETHER communication cannot be made    | Check the ETHERNET line.                              |
| 10A5 | NEXT COMMAND NOT      | Abnormal ETHER connection.            | Check the ETHERNET line.                              |
| 10B0 | COM OUT ERR           | RS232C send error                     | Check RS232C or the connection of the barcode reader. |
| 10B1 | COM IN ERR            | RS232C reception error                | Check RS232C or the connection of the barcode reader. |
| 10C0 | DEVICE SEND TIMEOUT   | Target communication send time-out    | Error occurs in the communication with the target.    |
| 10C1 | DEVICE RECV TIMEOUT   | Target communication receive time-out | Error occurs in the communication with the target.    |
| 10C2 | DEVICE OVERRUN ERR xx | Target communication receive over-run | Error occurs in the communication with the target.    |
| 10C3 | DEVICE FRAMOUTG ERR   | Target communication framing error    | Error occurs in the communication with the target.    |

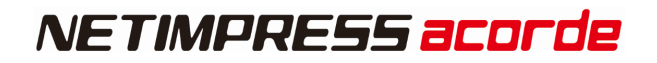

| 10C4 | DEVICE PARITY ERR xx         | Target communication parity error   | Error occurs in the communication with the target.                                       |
|------|------------------------------|-------------------------------------|------------------------------------------------------------------------------------------|
| 10D0 | CSB NOT FOUND                | CSB file is not found.              | Store the CSB file.                                                                      |
| 10D1 | MORE 2 CSB FILES             | Two or more CSB files exist.        | Delete the CSB files so that one CSB file exists.                                        |
| 10D2 | CSB FILE FORMAT ERR          | CSB file format error               | Check the CSB file format.                                                               |
| 10D3 | FUNCTION DATA ERR            | CSB or YMN function parameter error | Check the CSB and YMN function parameters.                                               |
| 10D4 | YMN FILE FORMAT ERR          | YMN file format error               | Check the YMN file format.                                                               |
| 10D5 | YMN NOT REGIST               | YMN file is not registered.         | Check the YMN file is stored or the YMN file name is correct.                            |
| 10E2 | BAUDRATE SET ERR             | No configurable baud rate.          | Check the parameter file is correct.                                                     |
| 10E3 | PROBE NOT CONNECT            | Probe cannot be connected normally. | Check the probe connection after powering off the main body.                             |
| 1100 | DEVICE CLEN ERR              | Over-current detection              | Device may be short-circuited with the target. Check the connection with the target.     |
| 1101 | TVCC TOO LOW                 | Target voltage is low.              | Target power needs to be connected to the TVCC.                                          |
| 1108 | DEVICE INITIALIZE COM<br>ERR | Initial communication error         | Target may not be transited to the operation mode. Check the connection with the target. |

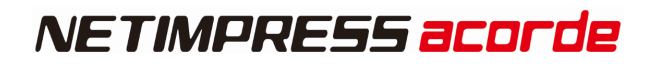

| 1109 | DEVICE ERR xx         | Device error                                      | Check whether it is possible to access the target device if<br>it is not possible due to security reasons, etc.<br>xx(※) shows the executing location of the device function.<br>0x01 : Erasure process execution error<br>0x02 : Blank check error<br>0x03 : Writing process execution error<br>0x04 : Verification error<br>0x05 : Copy processing error<br>※ The errors above may differ depending on the<br>definition program. See your definition program manual. |
|------|-----------------------|---------------------------------------------------|----------------------------------------------------------------------------------------------------|
| 110A | DEVICE SCI SUM ERR xx | SCI communication sum error                       | Check the communication with the target.                                                                                                    |
| 110B | DEVICE ILLEGAL REPLY  | Unexpected data is received via SCI communication | Check the communication with the target.                                                                                                    |
| 110C | SUM VERIFY ERR xx     | Sum verify error                                  | Check the communication with the target.                                                                                                    |
| 110E | BTP NOT FOUND         | BTP file is not found.                            | Store the BTP file                                                                                                    |
| 110F | MORE 2 BTP FILES      | Two or more BTP files exist.                      | Delete BTP so that only one BTP exists.                                                                                                    |
| 1110 | BTP FORMAT ERR        | BTP file format error                             | Check the BTP file format.                                                                                                    |
| 1111 | KEY NOT FOUND         | No KEY file is found.                             | Store the KEY file.                                                                                                    |
| 1112 | MORE 2 KEY FILES      | Two or more KEY files exist.                      | Delete KEY so that only one KEY exists.                                                                                                    |
| 1113 | KEY FORMAT ERR        | KEY file format error                             | Check the KEY file format.                                                                                                    |

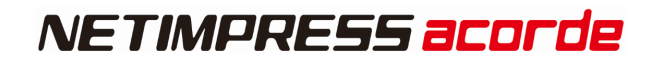

| 1120- | xxxxx                         | Error occurs in the definition of the specific                 | See the manual for definition.                                                                                                    |
|-------|-------------------------------|----------------------------------------------------------------|----------------------------------------------------------------------------------------------------|
| 113F  |                               | part.                                                          | Check the connection between NETIMPRESS acorde and                                                                                                    |
| 1140  | PHX400 ADAPTER<br>CONNECT ERR | Error in communication between NETIMPRESS acorde and PHX400.   | PHX400.<br>It is necessary to connect the target power supply to<br>TVCC. Check the input voltage to the target<br>microcomputer is correct.             |
| 1141  | PHX400 UART COM ERR           | Error in communication between NETIMPRESS acorde and PHX400.   | Check the connection between NETIMPRESS acorde and PHX400.                                                                                               |
| 1150  | YIM MAX                       | The number of YIM folder reached an upper limit (65535).       | Remove unnecessary YIM folder from the SD card.                                                                                                    |
| 1151  | YIM PROTECTED                 | YIM folder is protected.                                       | Cancel the protection.                                                                                                    |
| 1160  | YLC NOT FOUND                 | YLC file is not found.                                         | Store the YLC file.                                                                                                    |
| 1161  | MORE 2 YLC FILES              | Two or more YLC files exist.                                   | Only one YLC file can exist, so delete the rest.                                                                                                    |
| 1162  | YLC FORMAT ERR                | YLC file format error                                          | Check the YLC file format.                                                                                                    |
| 1163  | ATTOM ERR                     | ETHER Communication error                                      | The communication between NETIMPRESS acorde and<br>the PC is disconnected or communication is not possible.<br>Check the status of the ETHER connection. |
| 1164  | LICENCE 100 OVER              | The number of registered licenses has reached the upper limit. | Contact our support center.                                                                                                    |
| 1170  | YCM FORMAT ERR/               | YCM file format error                                          | Check the YCM file format.                                                                                                    |
| 1170  | FILE SIZEGET ERR              | YCM file format error                                          | Check the YCM file format.                                                                                                    |

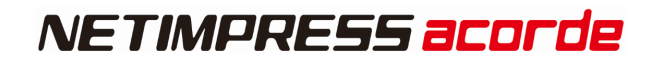

| 1180 | YIM NOT REGIST  | YIM undefined error                | Set the YIM folder.                                                                |
|------|-----------------|------------------------------------|------------------------------------------------------------------------------------|
| 1181 | CM NOT REGIST   | Definition program undefined error | Download the definition program.                                                   |
| 1182 | BUF NOT REGIST  | Buffer memory undefined error      | Keep a sufficient free area size of dedicated SD card and start up the programmer. |
| 1190 | FILE OPEN ERR   | File open error                    |                                                                                    |
| 1191 | FILE CLOSE ERR  | File close error                   |                                                                                    |
| 1192 | FILE READ ERR   | File read error                    |                                                                                    |
| 1193 | FILE WRITE ERR  | File write error                   |                                                                                    |
| 1194 | FILE SEEK ERR   | File seek error                    | A failure in file access has been detected. Since the                              |
| 1195 | FILE SYNC ERR   | File synchronization error         | it.                                                                                |
| 1196 | FILE RENAME ERR | File rename error                  |                                                                                    |
| 1197 | FILE DIR ERR    | File directory open error          |                                                                                    |
| 1198 | FILE SEARCH ERR | File search error                  |                                                                                    |
| 1199 | FILE CD ERR     | File change directory error        |                                                                                    |

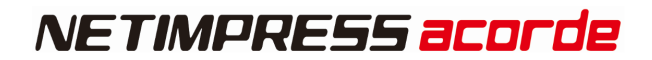

| 119A | FILE MKFILE ERR           | Making file error                                                                                                    |                                                                                                    |
|------|---------------------------|----------------------------------------------------------------------------------------------------|----------------------------------------------------------------------------------------------------|
| 119B | FILE MKDIR ERR            | File directory making error                                                                                                    |                                                                                                    |
| 119C | FILE RMFILE ERR           | Remove file error                                                                                                    |                                                                                                    |
| 119D | FILE RMDIR ERR            | Remove directory error                                                                                                    |                                                                                                    |
| 119E | FILE COPY ERR             | File copy error                                                                                                    |                                                                                                    |
| 119F | FILE XCOPY ERR            | File directory copy error                                                                                                    |                                                                                                    |
| 1200 | DEVICE FUNCTION ERR       | Device function interrupted error                                                                                                    |                                                                                                    |
| 1A00 | SCRIPT FILE NOT (START)   | Script file error: No (START) line on the executing script file                                                                                                   | Check the script file.                                                                                     |
| 1A01 | SCRIPT FILE ERR LOUTE     | Script file error: There are unspecified descriptions on the line No. XXXX of the executing script file.                                                          | Check the script file.                                                                                     |
| 1A02 | SCRIPT FILE FORMAT<br>ERR | Script file error:No (START) line on the<br>executing script file                                                                                                 | Check the script file.                                                                                     |
| 1A03 | SCRIPT EMPTY              | Script file error:No commands to execute on<br>the (START) to (END) of the executing script<br>file.                                                              | Check the script file.                                                                                     |
| 1A04 | SCRIPT DI TIMEOUT         | Error while executing the script file: Cannot<br>detect the on/off of input signal which is<br>specified during time-out time on the INPUT<br>line of the script. | Check the line of script file on which the error occurred,<br>and your environments.                       |
| 1A05 | SCRIPT FILE NOT FOUND     | Error for the script file search: Cannot find the script file specified by barcode or digital input.                                                              | Make sure that the information specified by the barcode or digital input conforms to a target script file. |

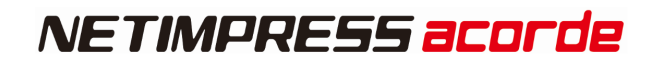

| 1A06 | DIO CLEN ERR              | Overcurrent is detected when outputting digital                                     | Check the wire connection of digital I/O of programmer and your DI/O unit.                                                                                  |
|------|---------------------------|-------------------------------------------------------------------------------------|----------------------------------------------------------------------------------------------------|
| 1A10 | RTC DATA FORMAT ERR       | Abnormal setting value is detected in setting of<br>NETIMPRESS acorde built-in RTC. | Check that the set value is within the specification time.                                                                                                  |
| 1A14 | LOG FILE OVER             | The number of log file has reached the upper limit.                                 | Remove the log files.                                                                                                    |
| 1A16 | LOG FILE NOT OPEN ERR     | Cannot open the logfile                                                             | The specified log file may be corrupted.<br>Delete the specified log file.                                                                                  |
| 1A19 | YRM FILE OVER             | The number of YRM file has reached the upper limit.                                 | Select another YIM folder and clear the YRM file.                                                                                                    |
| 1A20 | BCR RECV TIMEOUT          | Time-out occurs when receiving the barcode                                          | Check the SUFFIX setting of the barcode reader. If<br>SUFFIX is specified by YBO file, check the characters<br>specified for SUFFIX, and your barcode data. |
| 1A21 | BCR DATA FORMAT ERR       | Format of the barcode data is not correct                                           | Check the created barcode data. Check that the designation of barcode option file (YBO) is correct.                                                         |
| 1A23 | BCR<br>YBOFILE_FORMAT_ERR | Format error of the barcode option file (YBO)                                       | Check the YBO file.                                                                                                    |
| 1A24 | MORE 2 YBO FILES          | More than one barcode option files (YBO) are existed.                               | Make sure to place only one YBO file in the root directory of the dedicated SD card.                                                                        |
| 1A25 | BCR RECV OVER             | More than one barcode option files (YBO) are existed.                               | Make sure to place only one YBO file in the root directory of the dedicated SD card.                                                                        |
| 1A27 | BCR CLEN ERR              | Overcurrent occurs when connecting the barcode                                      | Check the condition of the barcode device connected to NETIMPRESS acorde                                                                                    |
| 1A28 | YBO FILE MODE ERR         | Mode setting for YBO is not correct                                                 | Check the contents of YBO file.                                                                                                    |

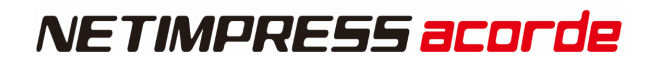

| 1A29 | BCR ILLEGAL DATA<br>(1:NULL)       | Error during analysis of the received barcode                                     | Check the created barcode data and the barcode option file (YBO) are specified correctly.     |
|------|------------------------------------|-----------------------------------------------------------------------------------|-----------------------------------------------------------------------------------------------|
| 1A2A | BCR ILLEGAL DATA<br>(START-SUFFIX) | Cannot search for files because START to the end of the barcode is more than 249. | Check the created barcode data.                                                               |
| 1A2B | BCR ILLEGAL<br>DATA(START)         | No character to the START of the barcode.                                         | Check the created barcode data.                                                               |
| 1A2B | BCR ILLEGAL DATA(END)              | No character to the END of the barcode.                                           | Check the created barcode data.                                                               |
| 1A2C | BCR ILLEGAL<br>DATA(SUFFIX)        | Cannot search for files because the barcode contains more than 249 characters.    | Check the created barcode data.                                                               |
| 1A30 | PROBE CONNECT ERR                  | Probe (PHX4xx) connection error                                                   | Check the connection between the PHX4xx and NETIMPRESS acorde.                                |
| 1A31 | PROBE UNCONNECT CH1                | Probe (PHX4xx) connection error                                                   | Check the "PROBE SELECT" signal matches the<br>connection of the PHX4xx to NETIMPRESS acorde. |
| 1A32 | PROBE UNCONNECT CH2                | Probe (PHX4xx) connection error                                                   | Check the "PROBE SELECT" signal matches the<br>connection of the PHX4xx to NETIMPRESS acorde. |
| 1A33 | PROBE SELECT NO<br>SIGNAL          | Probe (PHX4xx) connection error                                                   | Check the connection between the PHX4xx and NETIMPRESS acorde.                                |

# 12. Contact

For inquiry about the specification of NETIMPRESS acorde, please contact our support center. For inquiry about the price information or lead time, please contact our sales or your local distributors.

Contact

Support Center, Development II Development Dept. Business Div. I, First Business Headquarters

E-mail : support-impress@dts-insight.com

Shinjuku MIDWEST BLDG. 4-30-3 Yoyogi, Shibuya-ku, Tokyo, 151-0053, Japan

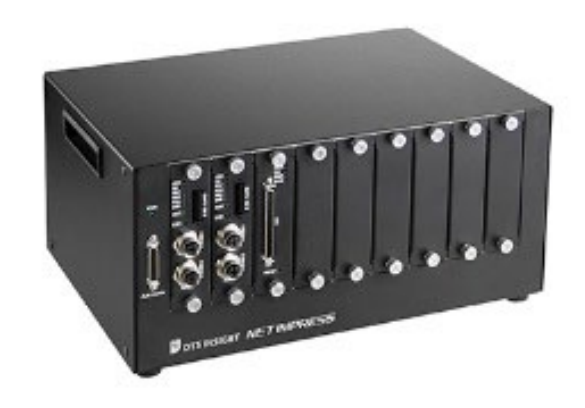

#### **NETIMPRESS** acorde Hardware Manual

DTS INSIGHT CORPORATION

URL: https://www.dts-insight.co.jp/en/

7th Edition published on 28 Dec, 2023

©2020 DTS INSIGHT CORPORATION. All Rights Reserved.